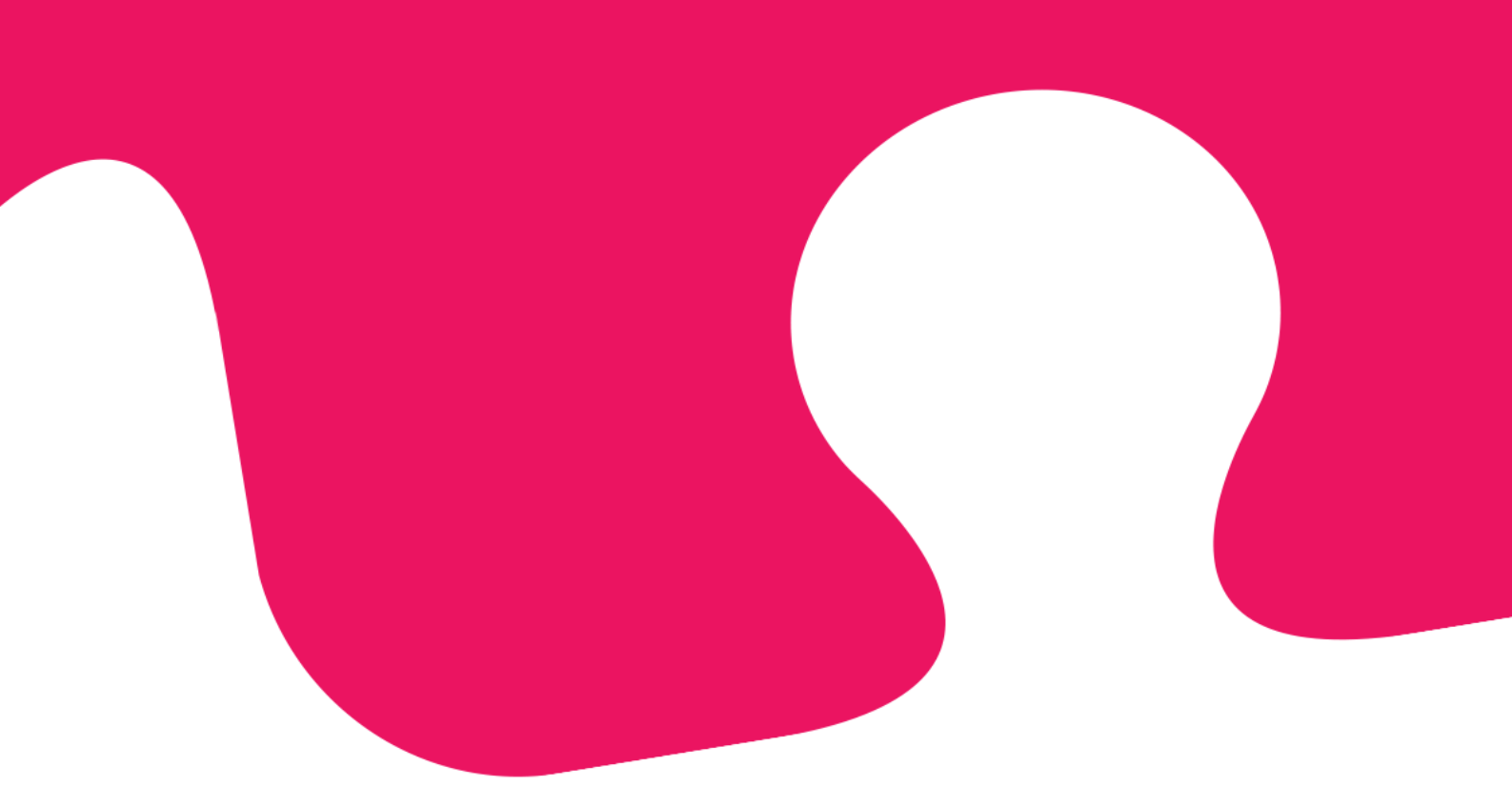

# **Uusi Puzzel**asiakaspalvelujärjestelmä Käyttöopas

Huhtikuu 2019 | Asiakirjan versio 1.2.0

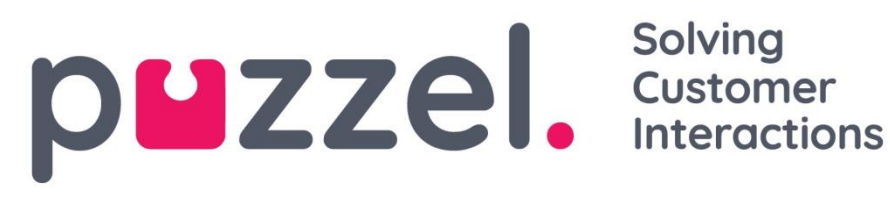

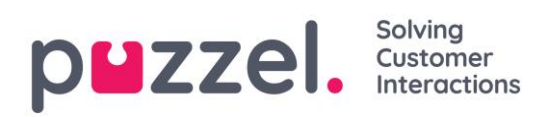

#### Sisältö

| 1 |     | Joh  | idanto5                                                                |
|---|-----|------|------------------------------------------------------------------------|
|   | 1.1 | Puz  | zzel-asiakaspalvelujärjestelmän esittely5                              |
|   | 1.2 | Мо   | nikanavainen asiakaspalvelujärjestelmä5                                |
|   | 1.3 | Pal  | velupyyntöjen priorisointi5                                            |
|   | 1.4 | Kä   | yttäjäryhmät ja -profiilit                                             |
|   | 1.5 | Asi  | akaspalvelujärjestelmän käyttöliittymä6                                |
|   | 1.6 | Asi  | akaspalvelujärjestelmän nykyisen ja uuden version väliset erot         |
| 2 |     | Kirj | jautuminen7                                                            |
|   | 2.1 | Asi  | akaspalvelujärjestelmään kirjautuminen7                                |
|   | 2.2 | Kirj | jautuminen ulos asiakaspalvelujärjestelmästä8                          |
| 3 |     | Kirj | jautuminen sisään10                                                    |
|   | 3.1 | Kirj | jautuminen jonoihin                                                    |
|   | 3   | .1.1 | Kirjautuminen sisään puhelinnumerolla10                                |
|   | 3   | .1.2 | Kirjautuminen puhelimitse ("backdoor")11                               |
|   | 3   | .1.3 | Kirjautuminen sisään Softphone-sovelluksella12                         |
|   | 3.2 | Asi  | akaspalvelijan tila                                                    |
|   | 3   | .2.1 | Kirjallisten palvelupyyntöjen tila14                                   |
| 4 |     | Väl  | ilehdet15                                                              |
|   | 4.1 | Väl  | ilehdet15                                                              |
|   | 4   | .1.1 | Pikapainikkeet17                                                       |
|   | 4   | .1.2 | Näytön jakaminen kahteen näkymään ja yhdistäminen yhdeksi näkymäksi 18 |
|   | 4.2 | "Ca  | all"-välilehti (puhelut)19                                             |
|   | 4   | .2.1 | Numeroon soittaminen                                                   |
|   | 4   | .2.2 | Asiakaspalvelijalle soittaminen                                        |
|   | 4   | .2.3 | Yhteystiedon numeroon soittaminen20                                    |
|   | 4.3 | "Qı  | ueue Overview" -välilehti (jonon yleisnäkymä)21                        |

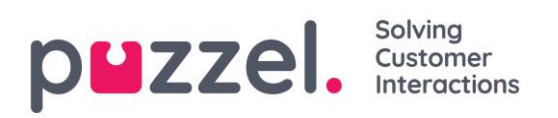

|   | 4.4  | "Que       | eue Details" -välilehti (jonon tiedot)22                                                                        | 1      |
|---|------|------------|----------------------------------------------------------------------------------------------------|--------|
|   | 4.5  | "Per       | sonal Queue" -välilehti (oma jono)22                                                                            | 2      |
|   | 4.6  | "Ong       | going Requests" -välilehti (käsittelyssä olevat pyynnöt)22                                                      | 2      |
|   | 4.7  | "Mis       | sed Requests" -välilehti (vastaamatta jääneet pyynnöt)22                                                        | 2      |
|   | 4.8  | "Tick      | er"-välilehti (tilastot)23                                                                                      | 3      |
|   | 4.9  | "My        | Log" -välilehti (oma loki)23                                                                                    | 3      |
|   | 4.10 | "Sch       | eduled Calls" -välilehti (ajastetut takaisinsoitot)                                                             | 5      |
|   | 4.   | 10.1       | Ajastetun takaisinsoiton lisääminen2                                                                            | 5      |
|   | 4.   | 10.2       | Mitä tapahtuu, kun ajastettu takaisinsoittoaika koittaa20                                                       | 6      |
|   | 4.11 | "Set       | tings"-välilehti (asetukset)2                                                                                   | 7      |
|   | 4.   | 11.1       | General (yleiset asetukset)                                                                                     | 7      |
|   | 4.   | 11.2       | Edit User (muokkaa käyttäjän tietoja)2                                                                          | 7      |
|   | 4.   | 11.3       | Softphone                                                                                                    | 7      |
|   | 4.   | 11.4<br>r  | Written Requests (kirjalliset pyynnöt eli chatit, sähköpostit ja sosiaalisen<br>nedian kautta tulevat pyynnöt)2 | n<br>7 |
|   | 4.   | 11.5       | Notification (ilmoitus)                                                                                         | 8      |
| 5 |      | Puhe       | eluun vastaaminen29                                                                                             | 9      |
|   | 5.1  | Puhe       | eluun liittyvät painikkeet                                                                                      | 0      |
|   | 5.2  | Soito      | onsiirto32                                                                                                    | 2      |
|   | 5.   | 2.1 \$     | Soitonsiirto suoraan toiselle henkilölle32                                                                      | 2      |
|   | 5.   | 2.2 k      | Konsultoiva soitonsiirto                                                                                        | 3      |
|   | 5.   | 2.3 \$     | Soitonsiirto puhelimen näppämistöllä (DTMF-äänitaajuusvalinta)                                                  | 5      |
| 6 |      | Puhe       | elun soittaminen                                                                                                | 7      |
| 7 |      | Kirja      | llisten palvelupyyntöjen vastaanottaminen                                                                       | 9      |
|   | 7.1  | Kirja      | lliset palvelupyynnöt                                                                                           | 9      |
|   | 7.   | 1.1 F      | Palvelunpyyntöjä koskevat rajoitukset                                                                           | 9      |
|   | 7.   | 1.2 S<br>r | Samanaikaisesti käsiteltävien kirjallisten palvelupyyntöjen enimmäismäärä<br>nuuttaminen                        | n<br>9 |

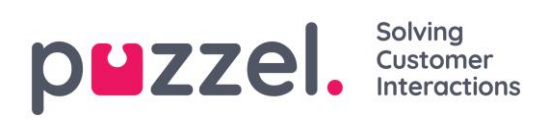

|    | 7.   | 1.3 0  | Chatin kautta tulevat palvelupyynnöt                         | 40 |
|----|------|--------|--------------------------------------------------------------|----|
|    | 7.   | 1.4 S  | ähköpostin kautta ja e-toimeksiantona tulevat palvelupyynnöt | 42 |
| 8  |      | Auto   | maattiset puhelut Dialler-järjestelmän kautta                | 45 |
| 9  |      | Enqu   | iry Registration (rekisteröintilomake)                       | 47 |
|    | 9.1  | Dialle | er-palautteen kirjaaminen                                    | 48 |
| 10 | )    | Valik  | ko                                                           | 50 |
|    | 10.1 | New    | Tab (uusi välilehti)                                         | 50 |
|    | 10.2 | Perso  | onal Queue (oma jono)                                        | 50 |
|    | 10.3 | Setti  | ngs (asetukset)                                              | 50 |
|    | 10   | ).3.1  | General (yleiset asetukset)                                  | 50 |
|    | 10   | ).3.2  | Edit User (muokkaa käyttäjän tietoja)                        | 50 |
|    | 10   | ).3.3  | Written Requests (kirjalliset palvelupyynnöt)                | 51 |
|    | 10   | .3.4   | Notifications (ilmoitukset)                                  | 51 |
|    | 10.4 | Sign   | Out (kirjaudu ulos)                                          | 51 |

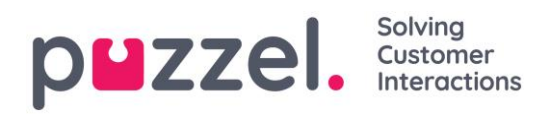

### 1 Johdanto

#### 1.1 Puzzel-asiakaspalvelujärjestelmän esittely

Puzzel on yrityksesi tarpeisiin räätälöitävä pilvipohjainen asiakaspalvelujärjestelmä. Asiakaspalvejille suunnattua järjestelmää voi käyttää milloin ja missä tahansa. Tarvitaan vain puhelinliittymä (PSTN, SIP tai matkapuhelin) ja internet-yhteys. Järjestelmään voi kirjautua myös "Softphone"-puhelinsovelluksella, joka on integroitu ratkaisuumme.

Tässä käyttöohjeessa kuvataan asiakaspalvelijoille suunnatut toiminnot. Käyttämäsi järjestelmäratkaisu ei välttämättä sisällä kaikkia kuvattuja toimintoja. Tällaisia sovelluskohtaisia toimintoja ovat esim. "Softphone"-puhelinsovelluksen käyttö, puheluiden soittaminen, yhteystietojen haku tietyistä lähteistä ja puheluiden tallentaminen.

#### 1.2 Monikanavainen asiakaspalvelujärjestelmä

Puzzel-järjestelmä sisältää useita moduuleja ja vähintään yhden jonon, johon saapuu palvelupyyntöjä eri kanavista, kuten puhelimesta, chatista, sähköpostista ja sosiaalisesta mediasta. Voit vastata puheluihin ja yhteen tai useampaan kirjalliseen palvelupyyntöön samanaikaisesti.

#### 1.3 Palvelupyyntöjen priorisointi

Puzzel-järjestelmässä voi priorisoida yhteydenottojen jonot. Voit myös valita eri kanavista tulevien palvelupyyntöjen tärkeysjärjestyksen. Jonot priorisoidaan hallintaportaalissa määrittämällä niille palvelutasosopimuksen (SLA, Service Level Agreement) raja-arvot. Järjestelmä ohjaa palvelupyynnöt oikeille asiakaspalvelijoille ammattitaidon ja taitotason mukaan. Nämä tiedot määritetään käyttäjäprofiilissa, jolla järjestelmään kirjaudutaan.

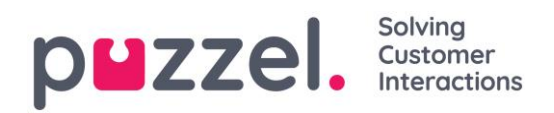

#### 1.4 Käyttäjäryhmät ja -profiilit

Asiakaspalvelijat jaetaan yleensä eri käyttäjäryhmiin esim. maantieteellisen sijainnin tai työtehtävän mukaan. Yksi henkilö voi kuulua vain yhteen käyttäjäryhmään. Jonoihin kirjaudutaan valitsemalla käyttäjäprofiili. Käyttäjäprofiili sisältää tiettyjä jonoja, ja profiilissa on määritelty asiakaspalvelijan taitotaso näissä jonoissa. Saman käyttäjäryhmän asiakaspalvelijoilla on yleensä sama ryhmäprofiili, mutta heille on voitu määrittää myös erilaiset, henkilökohtaiset profiilit. Järjestelmän pääkäyttäjä voi muokata ryhmä- ja käyttäjäprofiileja hallintaportaalissa.

Kun jonossa on palvelupyyntöjä ja asiakaspalvelija vapautuu, Puzzel ohjaa pisimpään odottaneen palvelupyynnön automaattisesti (suurimman SLA-pistemäärän mukaan suhteutettuna) tälle asiakaspalvelijalle. Jos useampia asiakaspalvelijoita on vapaana, Puzzel ohjaa palvelupyynnön automaattisesti "parhaiten sopivalle" asiakaspalvelijalle (henkilölle, jolla on jonon korkein SLA-pistemäärä). Jos kaikille vapaana oleville asiakaspalvelijoille on määritetty samat taidot, järjestelmä valitsee sen, jonka edellisestä palvelupyyntöehdotuksesta on pisin aika.

Palvelupyyntöjen automaattisen ohjauksen lisäksi profiileihin voi määrittää valintatilan (pick mode). Valintatilassa asiakaspalvelijat voivat valita palvelupyyntöjä jonoista oman arvionsa perusteella.

#### 1.5 Asiakaspalvelujärjestelmän käyttöliittymä

Uuden asiakaspalvelujärjestelmän käyttöliittymän yläreunassa on tilarivi, ja näytön alaosa sisältää yhden ikkunan, jolle valittu välilehti aukeaa. Tilarivillä kirjaudutaan eri jonoihin omalla käyttäjäprofiililla. Vastaanotetut palvelupyynnöt näkyvät alaosan ikkunaan aukeavalla välilehdellä, jossa niitä myös hallitaan (erillisillä välilehdillä). Siellä näkyvät myös lisätiedot, kuten jonon yleisnäkymä. Jokaisella välilehdellä on widgettejä eli lisäosia, jotka sisältävät joko palvelupyyntöön liittyviä tietoja tai toimintoja, jotka eivät liity suoraan palvelupyyntöön.

# 1.6 Asiakaspalvelujärjestelmän nykyisen ja uuden version väliset erot

Tärkeää: Asiakaspalvelujärjestelmän nykyinen versio (sekä selain- että työpöytäversio) ja uusi versio tukevat hieman eri toimintoja. Tutustu eri versioiden sisältämiin toimintoihin tukisivustollamme osoitteessa https://help.puzzel.com (käytä hakusanaa "matrix".

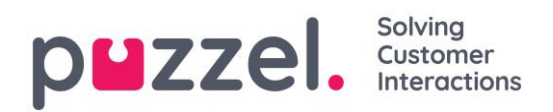

### 2 Kirjautuminen

Asiakaspalvelujärjestelmään kirjaudutaan tietokoneen internet-selaimella osoitteessa <u>https://agent.puzzel.com</u>. Järjestelmä toimii verkossa, eikä tietokoneelle tarvitse asentaa mitään. Järjestelmän selainversiota voi käyttää sekä PC- että Mac-koneella. Tarvitset vain internet-selaimen.

#### 2.1 Asiakaspalvelujärjestelmään kirjautuminen

Avaa Puzzel-järjestelmän selainversio internet-selaimessa ja kirjaudu sisään käyttäjätunnuksellasi ja salasanallasi. Paina sen jälkeen "Sign In" -painiketta.

| <b>DUZZEI.</b><br>Solving Customer Interactions |  |
|-------------------------------------------------|--|
| CUSTOMER 12345                                  |  |
| USERNAME James Bond                             |  |
| PASSWORD ······                                 |  |
| Forgot password   Need new password?            |  |
| SIGN IN                                         |  |
|                                                 |  |

Jos sinulla ei ole käyttäjätunnusta ja salasanaa, ota yhteyttä järjestelmän pääkäyttäjään. Jos kirjaudut sisään ensimmäistä kertaa, et välttämättä vielä tiedä salasanaasi. Tässä tapauksessa napsauta tekstikenttien alapuolella olevaa kohtaa "Forgot password | Need new password?" ja toimi ohjeiden mukaan. Salasanaa voi pyytää tällä toiminnolla vain, kun käyttäjätilisi on rekisteröity sähköpostiosoitteellasi tai matkapuhelinnumerollasi.

Jos järjestelmäratkaisuun on määritetty kaksitasoinen tunnistautuminen, järjestelmä pyytää kirjoittamaan kenttään koodin, joka on lähetetty käyttäjätilisi asetuksissa määritettyyn puhelinnumeroon tai sähköpostiosoitteeseen.

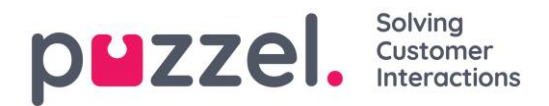

Muista, että järjestelmään kirjautuminen ei vielä tarkoita sitä, että olisit kirjautunut sisään jonoihin ottaaksesi vastaan palvelupyyntöjä. Voit ottaa vastaan palvelupyyntöjä vasta, kun olet kirjautunut jonoihin.

Kun olet kirjautunut sisään, järjestelmä käyttöliittymän pitäisi näyttää suunnilleen tältä:

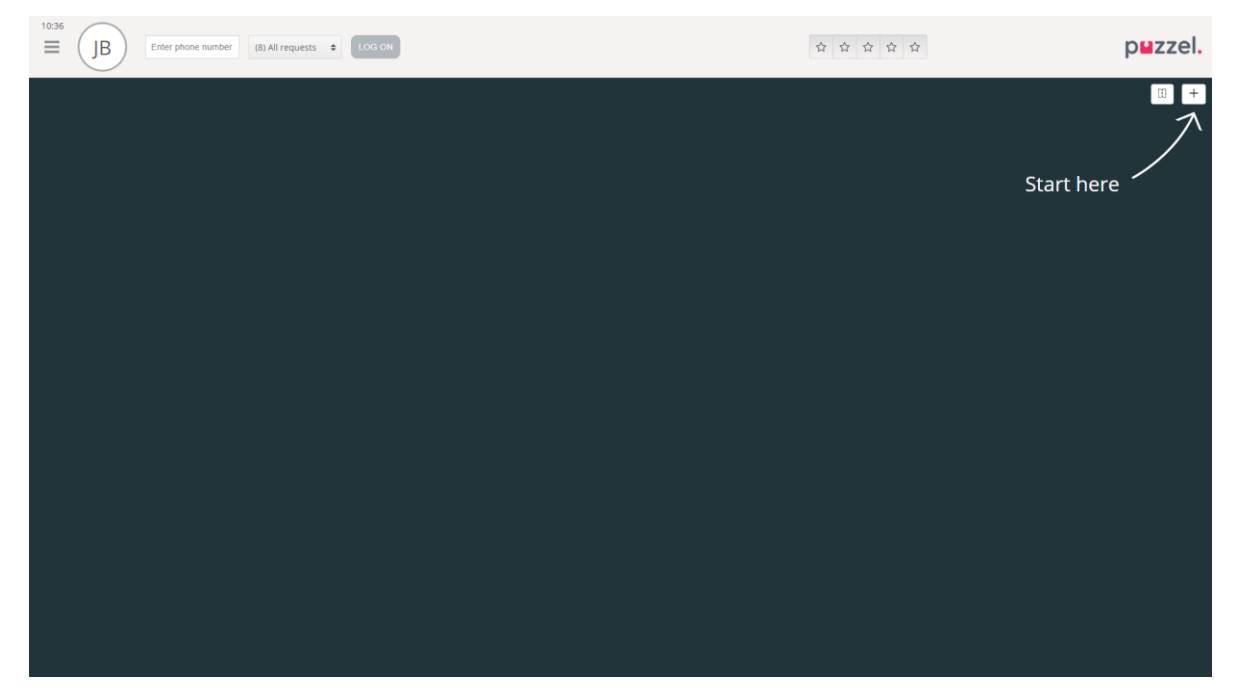

Ylhäällä olevalta tilariviltä voit kirjautua jonoihin vastaanottamaan palvelupyyntöjä. Toinen vaihtoehto on seurata "Start here" -nuolta. Sen kautta voit avata yhden tai useamman välilehden, joilta näet asiakaspalvelukeskukseen liittyvää tietoa, esim. jonojen yhteenvedot.

#### 2.2 Kirjautuminen ulos asiakaspalvelujärjestelmästä

Kirjaudu ulos asiakaspalvelujärjestelmästä painamalla vasemmassa yläkulmassa olevaa valikkokuvaketta ja valitsemalla "Sign out".

| 11:44    |                    |                  |              |
|----------|--------------------|------------------|--------------|
| ≡        | Enter phone number | (8) All requests | \$<br>LOG ON |
| New Tab  |                    |                  |              |
| Settings |                    |                  |              |
| Sign out |                    |                  |              |
|          |                    |                  |              |

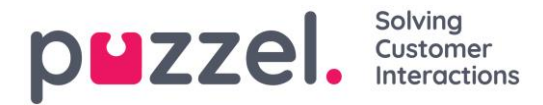

Kun kirjaudut ulos asiakaspalvelujärjestelmästä tai suljet sovelluksen, et kirjaudu ulos jonoista. Jos kirjauduit ulos tai suljit sovelluksen ollessasi "Ready"-tilassa, puhelimeesi soitetaan edelleen. Jos et halua vastaanottaa puheluita, kun olet kirjautunut ulos tai sulkenut sovelluksen, muista kirjautua ensin ulos jonoista.

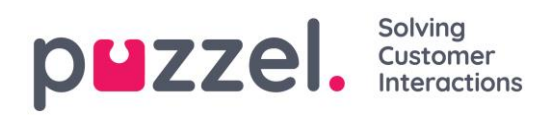

### 3 Kirjautuminen sisään

#### 3.1 Kirjautuminen jonoihin

Jonoihin kirjaudutaan järjestelmän yläosassa olevalla tilarivillä. Järjestelmäsi sisältämistä toiminnoista riippuen voit kirjautua sisään joko puhelinnumerollasi tai Softphone-sovelluksella. Voit kirjautua suoraan "Ready"-tilaan tai suoraan taukotilaan. Jos järjestelmääsi on määritetty tauon syyt, valitse niistä sopiva.

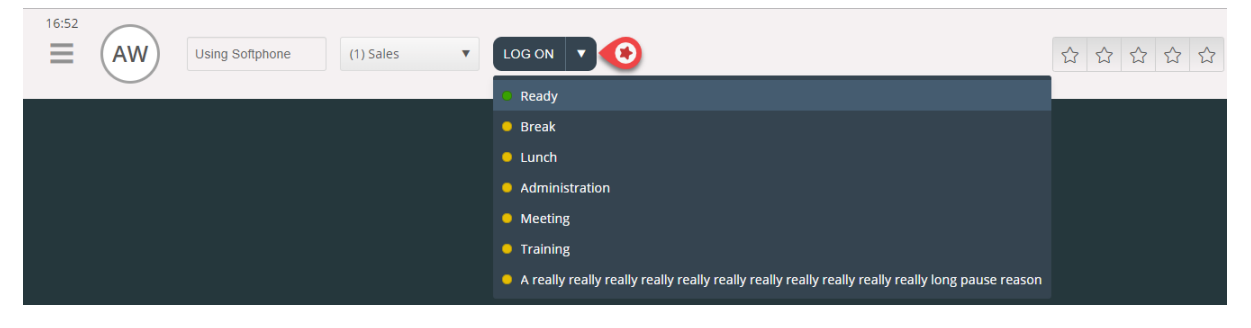

#### 3.1.1 Kirjautuminen sisään puhelinnumerolla

Kirjoita ensin puhelinnumero, jolla haluat kirjautua sisään ja vastaanottaa puheluita (järjestelmä muistaa viimeisimmän numeron, jolla kirjauduit sisään). Valitse sitten käyttäjäprofiili, jolla haluat kirjautua järjestelmään. Tämä koskee tilannetta, jossa sinulla on useampi kuin yksi profiili (järjestelmä muistaa viimeisimmän profiilin, jolla kirjauduit sisään).

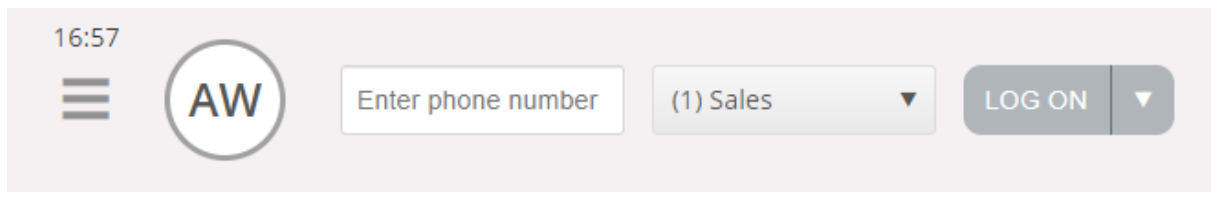

Lopuksi paina "Log on" -painiketta. Olet nyt käytettävissä ja valmiustilassa. Kun olet kirjautunut sisälle, olet valmis vastaanottamaan palvelupyyntöjä ja tilarivisi pitäisi näyttää tältä.

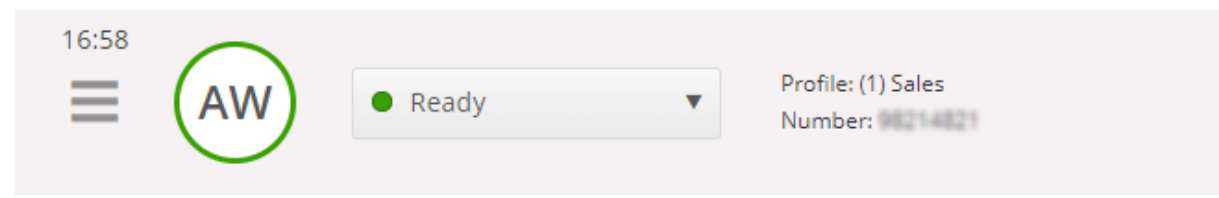

Voit kirjautua ulos jonoista painamalla tilapainiketta ja valitsemalla "Logoff".

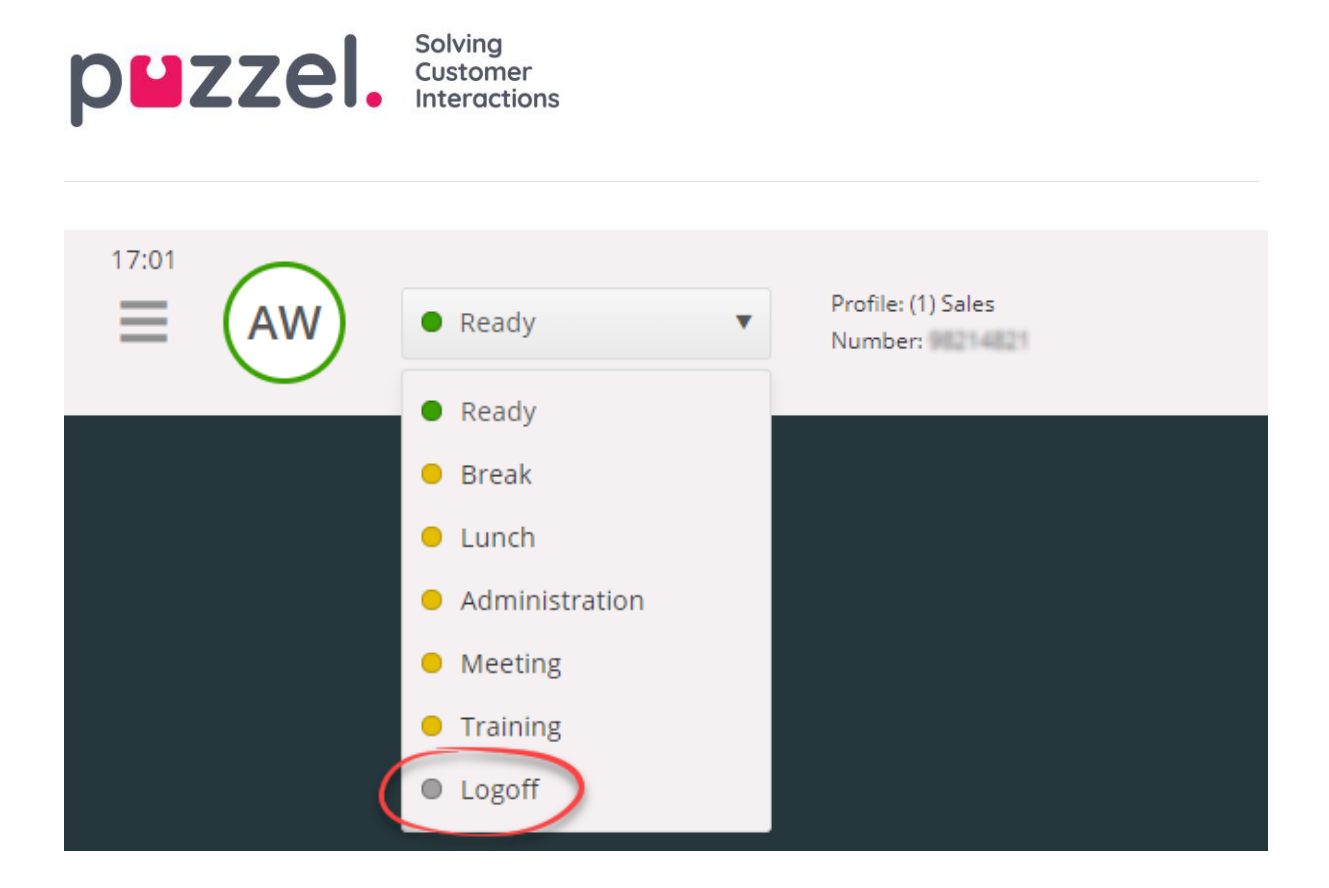

#### 3.1.2 Kirjautuminen puhelimitse ("backdoor")

Voit kirjautua Puzzeliin myös "backdoor"-toiminnolla puhelimellasi. Tässä tavassa et kirjaudu sisään sovelluksen kautta, vaan puhelimesi kautta. "Backdoor"-toiminto on kätevä silloin, kun sovellus ei ole käytettävissä, internet-yhteys on katkennut tai et ole toimipisteessäsi. "Backdoor"-toiminnon palvelunumero määräytyy sen mukaan, minkä maan tarjoamiin palveluihin järjestelmäsi kuuluu.

- Norja: +47 815 11 565
- **Ruotsi:** +46 (0)770 456 811
- Tanska: +45 70 80 75 55
- lso-Britannia: +44 (0)203 426 5999

Voit soittaa "Backdoor"-toiminnon palvelunumeroon mistä puhelimesta tahansa. Puhelun aikana automaattinen äänipalvelu pyytää kirjoittamaan seuraavat tiedot puhelimesi näppäimillä:

- 1. Kirjoita asiakasnumerosi (sama kuin sovelluksen asiakasnumero)
- 2. Kirjoita asiakaspalvelijatunnuksesi (käyttäjätilillesi määritetty numerokoodi)
- 3. Äänipalvelu kertoo, että olet kirjautunut ulos/sisään/tauolle
- 4. Äänipalvelu pyytää valitsemaan valikon, jolla kirjaudut ulos/sisään/tauolle
- 5. Kirjoita profiilin numero (vain, jos sinulla on monta käyttäjäprofiilia)
- 6. Kirjoita puhelinnumero (vain, jos kirjaudut sisään)

Vahvista jokainen vaihe painamalla puhelimen painiketta #.

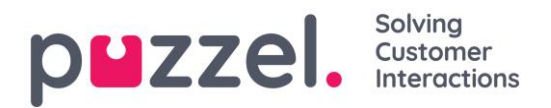

#### 3.1.3 Kirjautuminen sisään Softphone-sovelluksella

Kun Softphone-sovellus on käytössä, voit valita, haluatko kirjautua sisään puhelinnumerollasi tai Softphone-sovelluksella. Määritä tämä asetus Settings-välilehden Softphone-kohdassa. Sen lisäksi voit määrittää, mistä laitteista kuuluu soittoääni Softphone-puhelun saapuessa. Voit valita soittoäänen kuulumaan kuulokkeista ja tietokoneen kaiuttimista (siltä varalta, että kuulokkeet eivät ole päässäsi).

Softphone-puhelut käyttävät selainasetuksissa ja käyttöjärjestelmässä määritettyä äänilaitetta. Tutustu ohjeisiin osoitteessa <u>https://help.puzzel.com</u> (käytä hakusanaa "softphone").

| 11:26 Using Softphone              | (1) Sales V LOG ON V                                                                                                    |
|------------------------------------|----------------------------------------------------------------------------------------------------|
| Softphone Softphone                | ×                                                                                                    |
| MENU                               | SOFTPHONE                                                                                                    |
| <u>General</u><br><u>Edit User</u> | <ul> <li>Softphone-calls utilises the audio device defined in your browser and operating system.</li> <li>USE SOFTPHONE</li> <li>Log on with Softphone</li> </ul> |
| Softphone                          |                                                                                                    |
| Written Requests                   | Communications - Speakers (Jabra Link 370) (0b0e:245d)                                                                                                    |
| Notifications                      | Also ring Default - Speakers (Jabra Link 370) (0b0e:245d) SAVE RESET                                                                                              |

Kun "use softphone" -valintaruutu on valittuna, kirjaudut jonoihin Softphone-sovelluksen kautta. Kaikki puhelut tulevat tietokoneeseesi kytkettyihin kuulokkeisiin.

| 13:52 | AW Using Softphone | (1) Sales | V LOG ON V |  |
|-------|--------------------|-----------|------------|--|
|       |                    |           |            |  |

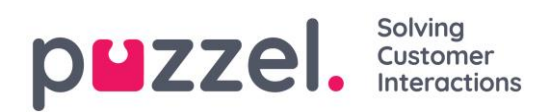

#### 3.2 Asiakaspalvelijan tila

Tilapainikkeessa näkyy reaaliaikainen tilasi. Vaihtoehdot ovat:

| Asiakaspalvelijan tila     | Kuvaus                                                                                                    |  |  |  |  |
|----------------------------|----------------------------------------------------------------------------------------------------|--|--|--|--|
| Ready (Valmis) 🧼           | Olet kirjautunut järjestelmään ja olet valmis vastaanottamaan<br>palvelupyyntöjä.                                                                                                    |  |  |  |  |
| Connecting 👄<br>(Yhdistää) | Puzzel on välittänyt sinulle palvelupyynnön, mutta et ole vielä vahvistanut sitä vastaanotetuksi.                                                                                                    |  |  |  |  |
| Connected<br>(Yhdistetty)  | Olet vahvistanut palvelupyynnön, ja puhelu on meneillään.                                                                                                    |  |  |  |  |
| Wrap-up 👄<br>(Yhteenveto)  | Puzzel siirtää sinut Wrap-up-tilaan x sekunniksi (määritettävä<br>asetus), kun olet lopettanut puhelun. Voit vaihtaa Ready-tilaan<br>milloin haluat.                                                                                                    |  |  |  |  |
| Busy (Varattu) 👄           | Siirryt Busy-tilaan, jos puhelimestasi kuuluu varattu-ääni<br>(puhelu soittamaasi numeroon käynnissä / joku on soittanut<br>suoraan numeroosi) tai olet hylännyt palvelupyynnön<br>(sähköpostin, sosiaalinen median tms. kautta). Tämä tila on<br>päällä x sekuntia (määritettävä asetus, yleensä 0–<br>30 sekuntia). Sen jälkeen siirryt automaattisesti Ready-tilaan.<br>Siirryt Busy-tilaan myös silloin, kun samanaikaisesti<br>vastaamiesi kirjallisten palvelupyyntöjen maksimimäärä on<br>täynnä. |  |  |  |  |

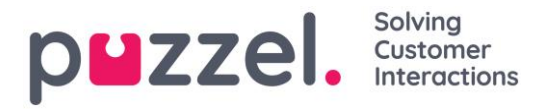

| No answer (Ei 👄<br>vastausta) | Jos et vastaa Puzzel-jonon tai toisen asiakaspalvelijan<br>lähettämään palvelupyyntöön x sekunnissa (pääkäyttäjä<br>määrittää tämän asetuksen), siirryt automaattisesti No answer<br>-tilaan. Tämä tila on päällä x sekuntia (yleensä 1–30 sekuntia). |
|-------------------------------|----------------------------------------------------------------------------------------------------|
| Pause (Tauko) 🛛 👄             | Asiakaspalvelija on kirjautunut järjestelmään mutta<br>parhaillaan tauolla (tauon syy voi olla valittu/valitsematta).                                                                                                    |

Sinun on oltava Ready-tilassa, jotta voit vastaanottaa puhelinpyyntöjä jonoista, joihin olet kirjautuneena.

Kun on tauon aika, valitse Pause-tila tai jokin tauon syistä (lisätoiminto). Kun olet tauolla, sinulle ei ohjata puheluita tai kirjallisia palvelupyyntöjä.

#### 3.2.1 Kirjallisten palvelupyyntöjen tila

Koska Connecting-, Connected-, Wrap-up- ja No answer-tilat eivät koske kirjallisia palvelupyyntöjä (chat, sähköposti ja sosiaalinen media), voit vastaanottaa niitä koskevien omien (erillisten) asetustesi mukaan. Tilapainikkeen vieressä suluissa oleva numero ilmaisee, kuinka monta palvelupyyntöä sinulla on parhaillaan käsittelyssä.

Siirryt Busy-tilaan, kun samanaikaisesti käsittelemiesi kirjallisten palvelupyyntöjen maksimimäärä on täynnä.

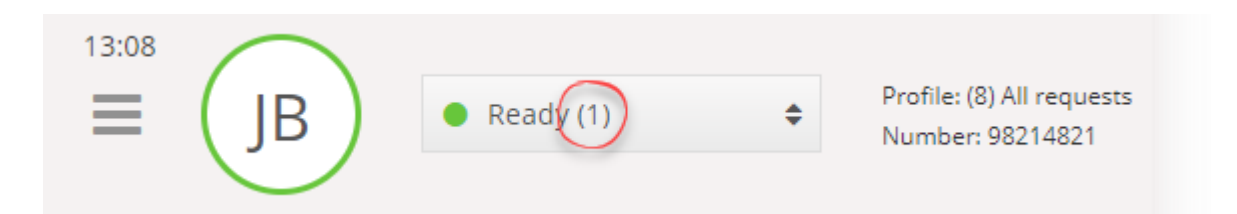

![](_page_14_Picture_0.jpeg)

# 4 Välilehdet

#### 4.1 Välilehdet

Asiakaspalvelujärjestelmän käyttöliittymän suurin alue on varattu yhdelle tai useammalle välilehdelle. Välilehdellä voi olla yksi tai useampia widgettejä eli lisäosia. Järjestelmän perustoiminnot ovat Puzzelin suunnittelemilla perusvälilehdillä (core tabs). Mukautettuja välilehtiä (custom tabs) ovat ulkoisen tahon (esim. edustamasi yrityksen tai kolmannen osapuolen kehittäjien) laatimat välilehdet, jotka on laadittu sovellusrajapinnallamme. Tässä käyttöohjeessa ei kuvata mukautettuja välilehtiä.

Järjestelmä sisältää kahdenlaisia perusvälilehtiä:

Function-välilehdet (toiminto) – Nämä ovat yleensä "passiivisia" välilehtiä, joilla näkyvät tiedot eivät välttämättä liity tiettyyn pyyntöön. Function-välilehtiä ovat esim. "Queue Overview" (jonon yleisnäkymä) ja "Ticker" (tilastot). Function-välilehdet pidetään yleensä auki koko päivän ajan. Asiakaspalvelija voi avata ja sulkea ne myös tarpeen mukaan, esim. tiettyä tietoa tai toimintoa hakiessaan. Function-välilehdet löytyvät oikeassa yläkulmassa olevan "New tab" -painikkeen alapuolella olevasta välilehtien valikosta. Yleensä vain yksi Function-välilehti voi olla auki kerrallaan.

![](_page_14_Picture_6.jpeg)

**Request-välilehdet (pyyntö)** – Nämä välilehdet aukeavat ja sulkeutuvat automaattisesti, kun vastaanotat saapuvan pyynnön. Nämä välilehdet eivät sisälly +-painikkeella avattuun valikkoon. Request-välilehtiä ovat esimerkiksi "Phone" (puhelin), "Chat" (chat), "E-mail" (sähköposti) ja "SoMe" (sosiaalinen media).

Näillä välilehdillä ehdotetaan ja hallitaan palvelupyyntöjä. Täältä löydät myös lisätietoja asetuksista ja jonosta, kuten "Settings"- ja "Queue Overview" -valikon. Palvelupyyntöihin

![](_page_15_Picture_0.jpeg)

liittyvät välilehdet (puhelut ja chatit) avautuvat automaattisesti, kun sinulle ohjataan pyyntö. Näitä välilehtiä ei voi avata valikon kautta. Muut kuin palvelupyyntöihin liittyvät välilehdet avataan valikosta oikeassa yläkulmassa olevalla "New Tab" -painikkeella.

Valitse haluamasi välilehti valikosta napsauttamalla. Jos välilehti on jo auki, sen väri on hieman tummempi. Jos napsautat aiemmin avaamaasi välilehteä uudelleen, se ei avaudu kahteen kertaan, vaan siirryt suoraan aiemmin avatulle välilehdelle.

![](_page_15_Figure_3.jpeg)

![](_page_16_Picture_0.jpeg)

#### 4.1.1 Pikapainikkeet

Voit tallentaa jopa viisi eniten käyttämääsi välilehteä suosikeiksi. Ne näkyvät pikapainikkeina tilarivillä. Kun napsautat tyhjää pikapainiketta (jossa on tähtikuvake), siirryt valikkoon, josta voit valita välilehden.

![](_page_16_Picture_3.jpeg)

Tallenna välilehti suosikiksi napsauttamalla välilehtikuvakkeessa olevaa tähteä. Välilehti tallentuu seuraavaan vapaaseen pikapainikkeeseen.

![](_page_16_Figure_5.jpeg)

Voit vetää ja pudottaa pikapainikkeet haluamaasi järjestykseen.

![](_page_17_Picture_0.jpeg)

# 4.1.2 Näytön jakaminen kahteen näkymään ja yhdistäminen yhdeksi näkymäksi

Järjestelmän tehdasasetuksessa kaikki välilehdet näkyvät vierekkäin yhdessä näkymässä. Voit kuitenkin jakaa näytön kahteen näkymään, ja jakaa välilehdet niille haluamaasi järjestykseen. Käytössäsi on enemmän tietoa, sillä saat näkyviin kaksi välilehteä samanaikaisesti. Voit esimerkiksi avata jonon yhteenvedon yhteen näkymään ja käsitellä palvelupyyntöä toisessa näkymässä.

Kun jaat välilehdet kahteen näkymään, kaikki välilehdet näkyvät tehdasasetuksena oikeanpuoleisessa näkymässä. Voit kuitenkin siirtää ne (vetämällä) vasemmanpuoleiseen näkymään. Selkeyden vuoksi toimintojen välilehdet kannattaa vetää vasemmalle, sillä pyyntöä koskevat Request-välilehdet aukeavat aina oikeanpuoleiseen näkymään. Tämän jälkeen esim. jonon yleisnäkymä näkyy vasemmanpuoleisessa näkymässä ja pyyntöihin liittyvät välilehdet näkyvät samanaikaisesti oikealla.

Järjestelmä muistaa, minkä toiminnon välilehti näkyi vasemmalla tai oikealla puolella edellisen kerran, kun välilehtien näkymät jaettiin kahteen osaan.

| (AW)     • Ready (0+)                                                                                                    | Profile: (8) All request     Softphone: Online                                                                                                    |                                                                                                    |                                         | » ☆ ☆ ☆ ☆                                                                                                    | zzel. |
|----------------------------------------------------------------------------------------------------|----------------------------------------------------------------------------------------------------|----------------------------------------------------------------------------------------------------|-----------------------------------------|----------------------------------------------------------------------------------------------------|-------|
| >>     Queue Overview     ×       Queue Overview     Image: Chart Sales       >>     Chart Sales       >>     Chart Sales       >>     Email       >>     Facebook       >     Twitter       >>     Outbound       >     Dialer O1 (Preview)       >     Email Personal       >>     Dialer O2 (Preview)       >>     Dialer O3 (Preview)       >>     1. Sales       >>     Sumphone       >     Cention Email | It Teleer           Queue         Max Walt Time         Agen           0         05         1           0         05         1           8         2d         1           0         05         1           0         05         1           0         05         1           0         05         1           0         05         1           0         05         1           0         05         1           0         05         1           0         05         1           0         05         1           0         05         1           0         05         1           0         05         1           0         05         1           0         05         1           0         05         1           0         05         1           0         05         1           0         05         1 | 1       1       1       1       1       1       1       1       1       1       1       1       1       1       1       1       1       1       1       1       1       1       1       1       1 | × 0 0 0 0 0 0 0 0 0 0 0 0 0 0 0 0 0 0 0 | <section-header><image/><section-header><section-header></section-header></section-header> |       |

![](_page_18_Picture_0.jpeg)

#### 4.2 "Call"-välilehti (puhelut)

"Call"-välilehdeltä soitetaan puheluita järjestelmän ulkopuolisiin puhelinnumeroihin tai eri hakulähteissä oleviin yhteystietoihin. Voit soittaa tiettyyn puhelinnumeroon, vapaana olevalle asiakaspalvelijalle tai Catalog-luettelon hakulähteisiin tallennettuihin yhteystietoihin (edellyttää, että Catalog-luettelon hakulähteet on määritetty). Kun soitat puhelun, valitse kohde ensin hakulähteistä (tai kirjoita puhelinnumero suoraan).

Voit soittaa ulkopuhelun, kun olet kirjautuneena jonoihin ja avannut "Call"-välilehden. Järjestelmä soittaa ensin siihen numeroosi, johon olet kirjautuneena. Kun yhteys on muodostettu, järjestelmä soittaa valitsemaasi numeroon/valitsemallesi asiakaspalvelijalle.

Ulkopuhelun aikana voit käyttää suurinta osaa puhelutoiminnoista samalla tavalla kuin saapuvan puhelun aikana. Lisätietoja on luvuissa "Puheluun vastaaminen" ja "Puhelun soittaminen".

#### 4.2.1 Numeroon soittaminen

Valitse hakulähde, kirjoita numero ja paina soittopainiketta.

![](_page_18_Picture_7.jpeg)

![](_page_19_Picture_0.jpeg)

#### 4.2.2 Asiakaspalvelijalle soittaminen

Valitse hakulähteeksi "Agent" eli asiakaspalvelija, kirjoita asiakaspalvelijan nimi ja paina Enteriä tai hakupainiketta. Hakutulos näkyy näytöllä. Valitse asiakaspalvelija luettelosta (jos tuloksia on enemmän kuin yksi) ja paina henkilön kohdalla olevaa soittopainiketta.

| ≡ (    | • Ready (0) • | Profile: (8) All requests<br>Number: 98214821 |                  | <b>☆☆☆☆☆</b> | puzzel. |
|--------|---------------|-----------------------------------------------|------------------|--------------|---------|
| 📞 Call |               |                                               | ×                |              | E +     |
| CALL   |               |                                               |                  |              |         |
|        |               | Outbound call                                 | Agents V bond Q  | U            |         |
|        | NAME          | STATUS                                        | PROFILE          | GROUP        |         |
|        | Bond, James   | 1 • Ready                                     | All Phone Queues | Admins       |         |
|        |               |                                               |                  |              |         |
|        |               |                                               |                  |              |         |
|        |               |                                               |                  |              |         |
|        |               |                                               |                  |              |         |
|        |               |                                               |                  |              |         |
|        |               |                                               |                  |              |         |
|        |               |                                               |                  |              |         |
|        |               |                                               |                  |              |         |
|        |               |                                               |                  |              |         |

#### 4.2.3 Yhteystiedon numeroon soittaminen

Kun haluat soittaa yhteystiedon numeroon (ei asiakaspalvelijalle), valitse ensin oikea hakulähde (esim. "Catalog" tai "Skype for Business"). Kirjoita sitten hakuehdot ja paina Enteriä tai hakupainiketta. Hakutulos näkyy näytöllä. Valitse asiakaspalvelija luettelosta (jos tuloksia on enemmän kuin yksi) ja paina henkilön kohdalla olevaa soittopainiketta.

![](_page_19_Picture_6.jpeg)

![](_page_20_Picture_0.jpeg)

#### 4.3 "Queue Overview" -välilehti (jonon yleisnäkymä)

"Queue Overview" -välilehdellä näet yleisnäkymän järjestelmäratkaisun jonoista. Voit avata lisätietoja jonossa olevista asiakkaista sekä kirjautuneena olevista asiakaspalvelijoista napsauttamalla taulukossa olevia lihavoituja numeroita.

| 10:37 AW • Ready (0) • Profile: (8) All requests<br>Softphane: Online |          |               | *      | ជ វ | 5 6 | r<br>2 |         |          |          | p            | zzel.    |
|-----------------------------------------------------------------------|----------|---------------|--------|-----|-----|--------|---------|----------|----------|--------------|----------|
| >>> Queue Overview                                                    |          | ×             |        |     |     |        |         |          |          |              | i +      |
| QUEUE OVERVIEW                                                        |          |               |        |     |     |        |         |          |          |              |          |
| Queue Name                                                            | In Queue | Max Wait Time | Agents | •   | •   | •      | Offered | Answered | Answer % | Answer % SLA | Callback |
| Chat Sales                                                            | 0        | Os            | 1      | 1   | 0   |        | 0       | 0        |          |              | 0        |
| Chat Support                                                          | 0        | Os            | 1      | 1   | 0   |        | 0       | 0        |          |              | 0        |
| Email                                                                 | 0        | 0s            | 1      | 1   | 0   |        | 0       | 0        |          |              | 0        |
| Facebook                                                              | 0        | 0s            | 1      | 1   | 0   |        | 0       | 0        |          |              | 0        |
| Twitter                                                               | 0        | Os            | 1      | 1   | 0   |        | 0       | 0        |          |              | 0        |
| Outbound                                                              | 0        | 0s            | 1      | 1   | 0   |        | 0       | 0        |          |              | 0        |
| Dialer Q1 (Preview)                                                   | 0        | 0s            | 0      | 0   | 0   |        | 0       | 0        |          |              | 0        |
| Email Transferred                                                     | 0        | Os            | 1      | 1   | 0   |        | 0       | 0        |          |              | 0        |
| Email Personal                                                        | 0        | Os            | 1      | 1   | 0   |        | 0       | 0        |          |              | 0        |
| Dialer Q2 (Predictive)                                                | 0        | 0s            | 0      | 0   | 0   |        | 0       | 0        |          |              | 0        |
| Dialer Q3 (Preview)                                                   | 0        | 0s            | 0      | 0   | 0   |        | 0       | 0        |          |              | 0        |
| 1. Sales                                                              | 0        | 0s            | 1      | 1   | 0   |        | 0       | 0        |          |              | 0        |
| 2. Support                                                            | 0        | 0s            | 1      | 1   | 0   |        | 0       | 0        |          |              | 0        |
| 3. Switchboard                                                        | 0        | Os            | 1      | 1   | 0   |        | 0       | 0        |          |              | 0        |
| Sum phone                                                             | 0        | 0s            | 1      | 1   | 0   |        | 0       | 0        |          |              | 0        |
| Cention Email                                                         | 0        | Os            | 1      | 1   | 0   |        | 0       | 0        |          |              | 0        |

Järjestelmän pääkäyttäjä voi asettaa suodattimia, joilla asetetaan rajoituksia jonojen näkyvyydelle. Siksi kaikki jonot eivät välttämättä näy omassa yhteenvedossasi.

#### 4.4 "Queue Details" -välilehti (jonon tiedot)

"Queue Details" -välilehti sisältää kaikki yhteenvedossa olevien jonojen palvelupyynnöt. Jos olet ottanut käyttöön "pick"-valintatoiminnon, voit valita yhteenvedosta palvelupyyntöjä ja osoittaa ne itsellesi "Pick request" -painikkeella.

| 12:02      | AW      | Ready (0)     Profile: (8) All requests     Softphone: Online |          |          | » ☆ ☆ ☆ ☆ |     | puzzel. |
|------------|---------|---------------------------------------------------------------|----------|----------|-----------|-----|---------|
| » Queue I  | Details |                                                               |          | ×        |           |     | ü +     |
| QUEUE DET/ | AILS    |                                                               |          |          |           |     |         |
|            | Queue   |                                                               |          | From     | Wait Time | VIP | Agent   |
| 1          | Sales   |                                                               | <b>±</b> | 90120509 | 1m 26s    | 0   |         |
|            |         |                                                               |          |          |           |     |         |
|            |         |                                                               |          |          |           |     |         |
|            |         |                                                               |          |          |           |     |         |
|            |         |                                                               |          |          |           |     |         |
|            |         |                                                               |          |          |           |     |         |

![](_page_21_Picture_0.jpeg)

#### 4.5 "Personal Queue" -välilehti (oma jono)

"Personal Queue" -välilehti sisältää omassa jonossasi olevat palvelupyynnöt (puhelut ja sähköpostit/e-toimeksiannot). Voit lisätä niitä jonoon itse, tai muut asiakaspalvelijat tai ulkoiset järjestelmät voivat lisätä niitä jonoosi. Tältä välilehdeltä voit itse valita palvelupyyntöjä, jos järjestelmä ei osoita niitä sinulle automaattisesti. Ylävasemmalla olevassa valikossa näkyy ilmoitus aina, kun omassa jonossasi on vähintään yksi palvelupyyntö. Siitä pääset nopeasti suoraan "Personal Queue" -välilehdelle.

#### 4.6 "Ongoing Requests" -välilehti (käsittelyssä olevat pyynnöt)

"Ongoing Requests" -välilehti sisältää yhteenvedon jonosi käsittelyssä olevista pyynnöistä. Nämä ovat palvelupyyntöjä, joita asiakaspalvelijat parhaillaan käsittelevät.

![](_page_21_Picture_5.jpeg)

#### 4.7 "Missed Requests" -välilehti (vastaamatta jääneet pyynnöt)

"Missed Requests" -välilehdellä näkyy luettelo palvelupyynnöistä, joihin jonossa ei ole ehditty vastata. Näissä tapauksissa asiakas on ehtinyt poistaa pyynnön odottaessaan jonossa. Voit merkitä vastaamatta jääneen pyynnön itsellesi valitsemalla oikeanpuoleisimman valintaruudun. Siitä muut asiakaspalvelijat näkevät, että aiot käsitellä pyynnön. Kun merkitset vastaamatta jääneen pyynnön itsellesi, palvelupyyntö ei ohjaudu automaattisesti sinulle, vaan sinun on otettava yhteyttä asiakkaaseen itse.

| 12:04 Profile:(8) All requests Softphane: Online |          | >> ☆ ☆ ☆ ☆            |                | puzzel. |
|--------------------------------------------------|----------|-----------------------|----------------|---------|
| >> Missed Requests                               | ×        |                       |                | i +     |
| MISSED REQUESTS                                  |          |                       |                |         |
| Total Today T                                    |          |                       |                |         |
| Queue Name                                       | From     | Queued Wait Time      | Tagged By      | Тад     |
| 1 Sales                                          | 90020509 | 4/4/2019 12:00 2m 44s | Andreas Wallin | i       |
|                                                  |          |                       |                |         |
|                                                  |          |                       |                |         |
|                                                  |          |                       |                |         |

![](_page_22_Picture_0.jpeg)

#### 4.8 "Ticker"-välilehti (tilastot)

"Ticker"-välilehdeltä näet jonokohtaisen yhteenvedon tilastoistasi ja käsittelemistäsi palvelupyynnöistä tänään ja tällä viikolla. Tällä välilehdellä näet myös tiedot saman aikavälin kirjautumisistasi ja tauoistasi.

| Enter phone number (1) Sales | LOG ON          |                |              | \$\frac{1}{2}\$ \$\frac{1}{2}\$ \$\ | 습<br>습          |                   | p <b>u</b> zzel.   |
|------------------------------|-----------------|----------------|--------------|----------------------------------------------------------------------------------------------------|-----------------|-------------------|--------------------|
| Ticker<br>Agent              |                 |                | ×            |                                                                                                    |                 |                   | i +                |
| TICKER                       |                 |                |              |                                                                                                    |                 |                   | Day Week           |
|                              | LOGGED ON<br>Os | IN PAUSE<br>Os | OFFERED<br>O | answered<br>0                                                                                                    | ANSWER %        |                   |                    |
| Queue                        |                 | Offered        | Answered     | Answer %                                                                                                    | Avg. Speak Time | Avg. Wrap-up Time | Avg. Handling Time |
| Chat Sales                   |                 | 0              | 0            |                                                                                                    | Os              | Os                | Os                 |
| E-mail Sales                 |                 | 0              | 0            |                                                                                                    | 0s              | Os                | Os                 |
| Sales                        |                 | 0              | 0            |                                                                                                    | Os              | Os                | Os                 |
| SocialCee Facebook           |                 | 0              | 0            |                                                                                                    | 0s              | Os                | Os                 |
| SocialCee Twitter            |                 | 0              | 0            |                                                                                                    | Os              | Os                | Os                 |
| Support                      |                 | 0              | 0            |                                                                                                    | 0s              | Os                | Os                 |
| Switchboard                  |                 | 0              | 0            |                                                                                                    | 0s              | Os                | Os                 |
| Utgående                     |                 | 0              | 0            |                                                                                                    | 0s              | Os                | Os                 |
| Total                        |                 | 0              | 0            |                                                                                                    | 0s              | 0s                | 0s                 |
|                              |                 |                |              |                                                                                                    |                 |                   |                    |

#### 4.9 "My Log" -välilehti (oma loki)

"My Log" -välilehti sisältää yhteenvedon 50 edellisestä saapuvasta ja lähteneestä yhteydenotostasi 30 päivän ajalta. Vastaamattomat palvelupyynnöt ja vastaamattomat puhelut eivät näy tällä välilehdellä. Jos palvelupyyntö tulee puheluna, sähköpostitse tai etoimeksiantona, voit soittaa asiakkaalle tai lähettää hänelle sähköpostia. Pyyntökohtainen keskimääräinen kesto näkyy yhteenvedon yläosassa kanavan mukaan.

![](_page_23_Picture_0.jpeg)

| 16:37 ■ AW • Ready •        | Profile: (1) Sales<br>Softphone: Online |                        | \$\frac{1}{2}\$ \$\frac{1}{2}\$ \$\ | <u>ن</u>                    | puzz |
|-----------------------------|-----------------------------------------|------------------------|----------------------------------------------------------------------------------------------------|-----------------------------|------|
| My Log                      |                                         | ×                      |                                                                                                    |                             | l.   |
| r LOG                       |                                         |                        |                                                                                                    |                             |      |
|                             | avg. duration<br>8m 57s                 | PHONE SOM<br>8m 30s 34 | e chat<br>s 19m 27s                                                                                                    | <sup>E-MAIL</sup><br>5m 11s |      |
| From                        | Queue                                   | Date                   |                                                                                                    | Duration                    |      |
| 📞 soccosos                  | Sales                                   | 21/1/2019 11:          | 51                                                                                                    | 215                         |      |
| Sec. 90020509               | Sales                                   | 21/1/2019 11:          | 49                                                                                                    | 1m 1s                       |      |
| 14541450@facebook           | SocialCee Facebook                      | 17/1/2019 16:          | 59                                                                                                    | 325                         |      |
| * 20005313516766@facebook   | SocialCee Facebook                      | 17/1/2019 16:          | 59                                                                                                    | 35s                         |      |
| P per segti@puzzel.com      | Chat Sales                              | 16/1/2019 13:          | 19                                                                                                    | 2m 5s                       |      |
| 🗭 andreas walln@puzzel.com  | Chat Sales                              | 15/1/2019 13:          | 24                                                                                                    | 6m 59s                      |      |
| 🗭 andreas.wallin@puzzel.com | Chat Sales                              | 14/1/2019 18:          | 06                                                                                                    | 2m 20s                      |      |
| 🗭 andreas walkn@gmail.com   | Chat Sales                              | 14/1/2019 17:          | 02                                                                                                    | 1h 6m 24s                   |      |
| 📞 soczosos                  | Support                                 | 14/1/2019 12:          | 37                                                                                                    | 95                          |      |
| Second                      | Support                                 | 14/1/2019 12:          | 34                                                                                                    | 2m 31s                      |      |
| 😆 customer@company.com      | E-mail Sales                            | 11/1/2019 15:          | 08                                                                                                    | 19m 59s                     |      |
| 🔯 customer@company.com      | E-mail Sales                            | 11/1/2019 15:          | 01.                                                                                                    | 4m 21s                      |      |
| -                           | <b>—</b>                                |                        |                                                                                                    |                             |      |

![](_page_24_Picture_0.jpeg)

#### 4.10 "Scheduled Calls" -välilehti (ajastetut takaisinsoitot)

"Scheduled Calls" -välilehti sisältää yhteenvedon ajastetuista takaisinsoitoista. Tämä välilehti ei ole tehdasasetuksena, vaan pääkäyttäjän tai Puzzelin on valittava se käyttöön hallintaportaalissa. Tässä näkymässä voi määrittää ajastettuja takaisinsoittoja tai siirtää puhelun eri ajankohtaan (määritetään puhelun Enquiry Registration -kohdassa). Ajastettujen takaisinsoittojen taulukossa eri ajankohtaan siirretyt puhelut näkyvät vasemmanpuoleisessa sarakkeessa olevasta kuvakkeesta.

Puhelun lisätiedot avataan näkyviin taulukon oikeassa reunassa olevalla lisätietojen painikkeella. Oikean reunan poistopainikkeella voi poistaa kalenteriin lisätyn puhelun.

| M 📴 🔷 Puzzel Agent - Agi 🗴 🕻 | 😫 Puzzel Admin - Pro 🗴   💠 [CONNECT-14274] 🗴 🛛 G                  | autlook 365 only : X   C https://crm.super: X   @ New / | Agent Applic 🗙 🔛 Puzzel Agent 🛛 🐱 Puzzel Agent | X 🤮 Puzzel Admin - Us X 📘 Icons   Font Awess X 🛉 | . – Ø ×         |
|------------------------------|-------------------------------------------------------------------|---------------------------------------------------------|------------------------------------------------|--------------------------------------------------|-----------------|
| ← → C 🖬 https://devagent.pu  | izzel.com                                                         |                                                         |                                                |                                                  | = 🖈 🔘 E         |
| 👯 Apps 📃 Puzzel 📃 Dev 📃 QA   | 📃 Demo 📃 Mail 📃 News 🛄 Social 隆 Goog                              | gle Translate 🛛 Google Maps 🔹 YouTube 🌟 Bookmarks       |                                                |                                                  | Other bookmarks |
| 11:59 AW • Wrap U            | p 7:44 <b>v</b> Profile: (10) Dialler 1 preview Softphone: Online |                                                         |                                                |                                                  | puzzel.         |
| >> Queue Overview            | × Settings                                                        | × 🐛 Call                                                | × Scheduled Calls                              | × Queue Details                                  | × [] +          |
| SCHEDULED CALLS              |                                                                   |                                                         |                                                |                                                  |                 |
| + ADD SCHEDULED CALL         | )                                                                 |                                                         |                                                |                                                  |                 |
| Number                       | Name                                                              | Scheduled                                               | Ordered                                        | Queue                                            |                 |
| 90020509                     | James Bond                                                        | 18/3/2019 13:00                                         | 18/3/2019 11:36                                | Sales                                            | i 🗊             |
| = 004798214836               |                                                                   | 18/3/2019 13:00                                         | 18/3/2019 11:56                                |                                                  | i 🗊             |
| 4798214836                   |                                                                   | 18/3/2019 14:00                                         | 18/3/2019 11:48                                |                                                  | i               |
|                              |                                                                   |                                                         |                                                |                                                  |                 |
|                              |                                                                   |                                                         |                                                |                                                  |                 |

#### 4.10.1 Ajastetun takaisinsoiton lisääminen

Ajastettu takaisinsoitto lisätään "Add Scheduled Call" -painikkeella. Täytä tietokentät ja napsauta lopuksi "Schedule"-painiketta.

![](_page_24_Picture_7.jpeg)

![](_page_25_Picture_0.jpeg)

#### 4.10.2 Mitä tapahtuu, kun ajastettu takaisinsoittoaika koittaa

Jos ajastat puhelun tai siirrät ajastetun takaisinsoiton toiseen aikaan, esim. keskiviikkoon klo 15.00, se näkyy "Scheduled calls" -välilehdelläsi asetushetkestä ajastettuun puheluaikaan saakka. Kun ajastettu takaisinsoittoaika koittaa, puhelu siirtyy omaan jonoosi "Personal Queue" -välilehdelle. Puhelun on "varattu" sinulle ajaksi, joka määritetään joko soittoasetuksissa tai yleisissä asetuksissa.

Kun sinulle ohjataan ajastettu puhelu ja vastaat siihen, yhteystiedolle soitetaan ja puhelu yhdistyy sinulle.

- Jos olet valmiustilassa ajastettuna takaisinsoittoaikana, järjestelmä ohjaa puhelun suoraan sinulle.
- Jos olet kirjautuneena jonoon mutta et valmiustilassa, puhelu odottaa sinua varattuna aikana. Jos et ole valmiustilassa ajastettuna takaisinsoittoaikana, puhelu ohjataan toiselle asiakaspalvelijalle.
- Jos olet kirjautunut ulos ajastettuna takaisinsoittoaikana, varaus perutaan. Tällöin puhelu ohjataan samassa jonossa olevalle toiselle asiakaspalvelijalle.

![](_page_26_Picture_0.jpeg)

#### 4.11 "Settings"-välilehti (asetukset)

"Settings"-välilehdellä voit muuttaa oman käyttäjätilisi ja järjestelmäsovelluksesi tietoja ja asetuksia.

#### 4.11.1 General (yleiset asetukset)

#### 4.11.1.1 Enquiry Registration (rekisteröintilomake)

Tässä valikossa voit valita, mitkä osa-alueet poistetaan näkyvistä oletusarvoisesti. Jos osaalueita ja aiheita on useita, näillä valinnoilla rekisteröinti sujuu hieman nopeammin.

#### 4.11.2 Edit User (muokkaa käyttäjän tietoja)

Tässä valikossa voit muokata oman Puzzel-käyttäjätilisi tietoja. Voit vaihtaa nimeäsi, sähköpostiosoitettasi ja matkapuhelinnumeroasi (jos tähän on käyttöoikeus). Voit myös vaihtaa salasanaasi ja kieliasetuksiasi.

#### 4.11.3 Softphone

Tässä voit ottaa käyttöön ja poistaa käytöstä Softphone-sovelluksen ja määrittää Softphone-asetuksia.

#### 4.11.3.1 Ringer (soittoääni)

Ringer-valikossa voit määrittää, missä laitteessa Softphone-puheluiden soittoääni kuuluu. Yleensä asiakaspalvelijat valitsevat asetukseksi vakiokuulokkeensa. Lisäksi voit valita toisen laitteen, jossa Softphone-puheluiden soittoääni kuuluu. Yleensä asiakaspalvelijat valitsevat asetukseksi tietokoneen kaiuttimet. Näin soittoääni kuuluu myös silloin, kun kuulokkeet eivät ole päässä.

#### 4.11.3.2 Auto-answer (automaattinen vastaus)

Auto-answer-toiminnolla sallitaan saapuvien puheluiden automaattinen vastaus. Kun tämä asetus on valittu, kuulet lyhyen merkkiäänen puhelun saapuessa ja ehdit valmistautua keskusteluun.

#### 4.11.3.3 Sound quality test (äänenlaadun testi)

Jos et ole varma Softphone-puhelun äänenlaadusta, voit soittaa testipuhelun. Testipuhelun alussa sinua pyydetään tallentamaan lyhyt ääninäyte, jonka voit kuunnella heti. Seuraa ohjeita ja kuuntele, miltä äänesi kuulostaa. Kirjaudu ulos jonoista ennen kuin suoritat tämän toiminnon.

# 4.11.4 Written Requests (kirjalliset pyynnöt eli chatit, sähköpostit ja sosiaalisen median kautta tulevat pyynnöt)

Valitse, mitä tapahtuu, kun painat näppäimistösi Enter/Return-painiketta: lähetetäänkö viesti vai siirtyykö kohdistin seuraavalle riville. Jos tämä valinta on valittuna, voit silti siirtyä

![](_page_27_Picture_0.jpeg)

seuraavalle riville painamalla Vaihto + Enter kirjoittaessasi viestiä. Asetuksella on merkitystä chatin tai sosiaalisen median kautta tulevissa palvelupyynnöissä.

#### 4.11.5 Notification (ilmoitus)

Tässä valikossa muokataan ääniasetuksia ja saapuviin palvelupyyntöihin liittyvien ilmoitusten näyttöasetuksia (ponnahdusilmoitukset). Selaimissa on ilmoitusaikaan liittyviä rajoituksia, jotka ohittavat näissä asetuksissa määritettävät ponnahdusilmoitusten näyttöajat.

![](_page_28_Picture_0.jpeg)

### 5 Puheluun vastaaminen

Puheluihin vastaamista varten on kirjauduttava asiakaspalvelujärjestelmään käyttäjäprofiililla, jonka kautta saat palvelupyyntöjä vähintään yhdestä puhelinjonosta. Kun puhelu ohjataan sinulle, puhelun "Call"-välilehti avautuu automaattisesti ja siirryt "Connecting"-tilaan (Yhdistää). Puhelin, jolla olet kirjautunut järjestelmään alkaa soida (soittoäänen viiveaika määräytyy operaattorin ja puhelimen tyypin mukaan). Vastaa puheluun puhelimella.

Jos olet kirjautunut sisään Softphone-sovelluksella, vastaa/hylkää-painike näkyy sekä pyynnön välilehdellä että otsikkorivillä. Jos automaattinen vastaus on käytössä, puheluun vastataan automaattisesti.

| 13:04 • Connected (0) 0:05                                                             | Profile: (8) All requests     Softphone: Online |                                                                               | » ☆ ☆ ☆ ☆                                                                     | p <b>⊔</b> zzel.                                                                                     |
|----------------------------------------------------------------------------------------|-------------------------------------------------|-------------------------------------------------------------------------------|-------------------------------------------------------------------------------|----------------------------------------------------------------------------------------------------|
| 12.04     Connected (0)     0.05       Sales     PHONE                                 | Polic (BA) reperts<br>Schphare Onixe            | with<br>recording on<br>HOLD FORWARD                                          | 》 ☆ ☆ ☆ ☆                                                                     |                                                                                                    |
| CALL DETAILS<br>CALLER<br>LAST CALL<br>4/04/2019 01:00:39 PM<br>SCHEDULED CALL COMMENT | HAS CALLED<br>LAST AGENT<br>DIALLER FIRST NAME  | MENU CHOICE<br>Sales<br>PREVYOUS CALL:<br>4/4/2019 13:00<br>DIALLER LAST NAME | WAIT TIME IN QUEUE<br>(3.41<br>SCHEDULED CALL NAME<br>DIALLER AGENT'S COMMENT | Convergionalisation number Others Others Others Not interested Interested COMMENT  Register Clear Al |

Kun vastaat puheluun, siirryt "Connected"-tilaan (Yhdistetty).

Jos "Call Details" -widgetti on valittu käyttöön, näet soittajaan tai puheluun liittyviä lisätietoja. Tietojen sisältö mukautetaan aina sovelluskohtaisesti. Järjestelmäkohtaisten, muuttumattomien tietojen lisäksi Puzzel voi kerätä tietoa myös ulkoisista lähteistä ja esittää ne saman widgetin kautta. Jos "Enquiry Registration" (rekisteröintilomake) on valittu käyttöön, myös se näkyy välilehdellä, kuten yllä olevassa esimerkissä.

![](_page_29_Picture_0.jpeg)

#### 5.1 Puheluun liittyvät painikkeet

Erilaisia toimintoja voi valita puhelun aikana käytettävillä painikkeilla.

| Kuvake        | Kuvaus                                                                                                    |
|---------------|----------------------------------------------------------------------------------------------------|
|               | LOPETA – Puhelun lopetus.                                                                                                    |
| II            | PIDOSSA – Soittajan asettaminen pitoon. Soittaja ei kuule puhettasi, kun<br>tätä painiketta on painettu.                                                        |
|               | TALLENNUS – Tallennuksen käynnistäminen. Pääkäyttäjän yhdistämissä puheluissa tallennus saattaa kytkeytyä päälle automaattisesti.                               |
| վի            | SUOJAUS – Tällä painikkeella voit vääristää ääntä puhelun aikana<br>arkaluonteisten tietojen suojaamiseksi. Painiketta voi käyttää vain<br>tallennuksen aikana. |
| $\rightarrow$ | SIIRTO – Soitonsiirto joko suoraan toiselle henkilölle tai konsultoivana<br>soitonsiirtona, jossa tiedustellaan ensin toisen henkilön saatavuutta.              |
|               | NÄPPÄIMISTÖ – Numeron äänitaajuusvalinta Softphone-puhelun aikana.                                                                                              |

![](_page_30_Picture_0.jpeg)

![](_page_30_Picture_1.jpeg)

VIESTI – Tällä painikkeella voit lähettää tekstiviestejä ja sähköposteja järjestelmän ulkopuolelle.

Huom.! Tämä toiminto ei vielä sisälly uuteen asiakaspalvelujärjestelmään

![](_page_31_Picture_0.jpeg)

#### 5.2 Soitonsiirto

Voit siirtää puhelun toiselle henkilölle painamalla Siirto-painiketta puhelun aikana. Voit siirtää puhelun joko suoraan toiselle henkilölle tai konsultoivana soitonsiirtona tiedustelemalla ensin toisen henkilön saatavuutta. Valitse, siirretäänkö puhelu toiselle asiakaspalvelijalle, palvelukeskukseen (esim. valikkoon tai jonoon), Catalog-luetteloon tallennetulle yhteystiedolle tai toiseen puhelinnumeroon. Jos käytettävissä on useampi kuin yksi hakulähde, valitse sopiva pudotusvalikosta. Asiakaspalvelijoiden, palvelukeskusten tai Catalog-luetteloon tallennettujen yhteystietojen haku ei välttämättä ole mahdollista, sillä nämä vaihtoehdot eivät aina sisälly ratkaisuun.

| Catalog | ¢       | Number or search text | Q                                | $\rightarrow$ $\rightarrow$ ?   |                                                                                 |
|---------|---------|-----------------------|----------------------------------|---------------------------------|---------------------------------------------------------------------------------|
|         |         |                       |                                  |                                 |                                                                                 |
|         |         |                       |                                  |                                 |                                                                                 |
|         | Catalog | Catalog 🗘             | Catalog    Number or search text | Catalog 🗘 Number or search text | Catalog $\blacklozenge$ Number or search text $\bigcirc \bigcirc \rightarrow^2$ |

Tärkeää: Älä siirrä Puzzel-puhelua suoraan oman puhelinjärjestelmän (esim. PBX:n) kautta, sillä Puzzel ei tunnista sen kautta tehtyä soitonsiirtoa. Järjestelmä pitää sinut "yhdistettynä", kunnes siirretty puhelu on lopetettu.

Toisen asiakaspalvelijan soittamaa puhelua ei voi siirtää (asiakaspalvelijoiden välinen puhelu).

#### 5.2.1 Soitonsiirto suoraan toiselle henkilölle

Jos tiedät puhelinnumeron, johon haluat siirtää puhelun, voit kirjoittaa sen suoraan tietokenttään ja painaa Siirto-painiketta (nuoli, ei kysymysmerkkiä).

|             | Forward Agen            | ts ◆ James Bond Q → → |
|-------------|-------------------------|-----------------------|
| NAME        | TATUS                   | PROFILE               |
| Bond, James | 📄 🛃 🛛 Really            | All Phone Queues      |
|             | Transfer to Bond, James |                       |
|             |                         |                       |
|             |                         |                       |
|             |                         |                       |
|             |                         |                       |

![](_page_32_Picture_0.jpeg)

Jos haluat siirtää puhelun toiselle asiakaspalvelijalle, palvelukeskukseen tai Catalogluetteloon tallennetulle yhteystiedolle, kirjoita asiakaspalvelijan, palvelukeskuksen tai yhteystiedon nimi hakukenttään ja paina hakupainiketta. Hakutulokset näkyvät näytöllä. Valitse puhelun siirtokohde hakutuloksista painamalla nimen vieressä olevaa Siirtopainiketta (nuoli, ei kysymysmerkkiä).

Voit siirtää puhelun vain sellaisille asiakaspalvelijoille, jotka ovat kirjautuneet sisään ja käytettävissä. Palvelukeskusten haku on mahdollista vain puhelun aikana.

#### 5.2.2 Konsultoiva soitonsiirto

soittaja siirtyy pitoon, ja voit ensin puhua kolmannen henkilön kanssa. Voit soittaa konsultoivan puhelun esimerkiksi kysyäksesi lisätietoja kolmannelta henkilöltä tai varmistaa, että hän on tavoitettavissa soitonsiirtoa varten. Samalla hän saa pohjatiedot puhelua varten.

Jos tiedät puhelinnumeron, johon haluat soittaa konsultoivan puhelun, voit kirjoittaa sen suoraan tietokenttään ja painaa Siirto-painiketta (nuoli, ei kysymysmerkkiä).

Jos haluat soittaa konsultoivan puhelun toiselle asiakaspalvelijalle, palvelukeskukseen tai Catalog-luetteloon tallennetulle yhteystiedolle, kirjoita asiakaspalvelijan, palvelukeskuksen tai yhteystiedon nimi hakukenttään ja paina hakupainiketta. Hakutulokset näkyvät näytöllä. Valitse konsultoivan puhelun kohde hakutuloksista painamalla nimen vieressä olevaa Siirto-painiketta (nuoli, ei kysymysmerkkiä).

Voit siirtää puhelun vain sellaisille asiakaspalvelijoille, jotka ovat kirjautuneet sisään ja käytettävissä. Konsultoivan puhelun voi soittaa vain palvelukeskuksiin (ei valikkokeskuksiin).

|             | Forward Agents +         | James Bond Q > > |
|-------------|--------------------------|------------------|
| NAME        | STATUS                   | PROFILE          |
| Bond, James | Ready                    | All Phone Queues |
|             | Consult with Bond, James |                  |
|             |                          |                  |
|             |                          |                  |
|             |                          |                  |

Konsultoivan puhelun aikana olet yhteydessä sekä alkuperäiseen soittajaan että kolmanteen henkilöön. Soittaja siirtyy kuitenkin automaattisesti pitoon eikä kuule sinun ja kolmannen henkilön välistä keskustelua. Soittajan puhelun hallintatoiminnot ovat

![](_page_33_Picture_0.jpeg)

puhelimen widgetin yläosassa, ja kolmannen henkilön puhelun hallintatoiminnot alaosassa.

|                                                                                 | Connected (0) 16:29      Profile: (4) All Que     Softphone: Onlin |                                           |                                           |         |                                                       |                                                                                                    | p <b>⊔</b> zzel. |
|---------------------------------------------------------------------------------|--------------------------------------------------------------------|-------------------------------------------|-------------------------------------------|---------|-------------------------------------------------------|----------------------------------------------------------------------------------------------------|------------------|
| Sales<br>PHONE                                                                  | HANG UP                                                            | e Automati<br>• Automati<br>KeyPAD UNHOLD | RECORDING CENSOR D                        | FORWARD |                                                       | ENQUIRY REGISTRATION<br>Filter                                                                            | ۹                |
|                                                                                 |                                                                    | IN CONSULTATION<br>HAING UP               | with                                      |         |                                                       | Music VNVOICE Wrong amount Delayed Payment First notice Second Notice COMPLAINT Visa card                 |                  |
| CALL DETAILS<br>CO-BROWSING<br>Start Co-browsing<br>LAST CALLS :<br>CALL NUMBER | AKSESSNUMMER<br>Dialler first nam                                  |                                           | MENU CHOICE<br>Sales<br>Dialler Last Name |         | WAIT TIME IN QUEUE<br>0.01<br>DUALLER AGENT'S COMMENT | American spress card<br>Master card<br>Account Issues<br>Internet problems<br>TECHNICAL ISSUES<br>COMMENT | 0                |

Kolme vaihtoehtoa konsultoivan puhelun aikana:

- a) Voit lopettaa konsultoivan puhelun painamalla kolmannen henkilön LOPETApainiketta. Yhteys soittajaan palautuu. Toiminto yhdistää sinut automaattisesti takaisin soittajalle.
- b) Voit siirtää puhelun kolmannelle henkilölle painamalla hänen kohdallaan SIIRRÄpainiketta. Vapaudut linjalta ja olet jälleen käytettävissä asiakaspalvelijana.
- voit lisätä soittajan konsultoivaan puheluun painamalla soittajan POISTA PIDOSTA
   -painiketta. Soittaja palaa linjalle kolmen henkilön neuvottelupuheluun. Kaikki kolme osapuolta kuulevat toisensa.

Konsultoivia puheluita voi soittaa vain omille yhteystiedoille tai asiakaspalvelijoille, ei järjestelmäratkaisuun kuuluviin "palveluihin".

![](_page_34_Picture_0.jpeg)

#### 5.2.3 Soitonsiirto puhelimen näppämistöllä (DTMF-äänitaajuusvalinta)

Voit siirtää puheluja tunnettuihin numeroihin joko suoraan tai konsultoivana puheluna puhelimen näppäimistön avulla.

- Soitonsiirto suoraan toiselle henkilölle: Paina #numero# ja lopeta puhelu.
- Konsultoiva soitonsiirto: Paina #numero# ja odota vastausta (soittaja siirtyy pitoon, kun painat ensimmäisen #-merkin). Kun konsultoiva puhelu on yhdistynyt eli pystyt puhumaan kolmannen henkilön kanssa ja soittaja on pidossa, voit valita seuraavista:
  - voit siirtää puhelun kolmannelle henkilölle lopettamalla oman puhelusi.
     Vapaudut linjalta ja olet jälleen käytettävissä asiakaspalvelijana.
  - voit painaa \* \* (lopettaa kolmannen henkilön puhelun) tai pyytää kolmatta henkilöä lopettamaan puhelun itse. Toiminto yhdistää sinut automaattisesti takaisin soittajalle.

Jos näppäilet väärän numeron tai haluat **perua konsultoivan puhelun**, koska siihen ei vastattu, tai jos konsultoiva puhelu siirtyi vastaajaan, voi perua puhelun painamalla \*\*. Painettuasi \*\* puhelu yhdistetään automaattisesti takaisin soittajalle.

Konsultoiva puhelu perutaan tehdasasetuksena näppäinyhdistelmällä \*\* tai muulla Puzzelin määrittämällä näppäinyhdistelmällä. Jos haluat käyttää muuta näppäinyhdistelmää kuin \*\*, ota yhteyttä esimieheesi tai suoraan Puzzeliin. Vahvistamme uuden asetuksen järjestelmäratkaisussasi.

#### 5.2.3.1 Hyödyllistä tietoa DTMF-äänitaajuusvalinnasta

- Aseta meneillään oleva puhelu pitoon painamalla \*\* (konsultoivaa puhelua ei voi asettaa pitoon). Palaa puheluun painamalla \*\* uudelleen.
- Jos näppäinpainallusten väli on yli 3 sekuntia, komento keskeytyy ja prosessi on aloitettava uudelleen. (3 sekuntia on tehdasasetus, jonka Puzzel voi pyynnöstä määrittää uudelleen.) Sama koskee komentoa #numero#.
- Jos kolmas henkilö, jolle soitat konsultoivan puhelun on varattu tai ei vastaa x sekunnin kuluessa (aika määritetään järjestelmäratkaisun asetuksissa, esim. 25 s), järjestelmä ilmoittaa asiasta. Palaa pidossa olevaan puheluun painamalla \*\*.

![](_page_35_Picture_0.jpeg)

Kaikissa puhelinlaitteissa ei ole saapuvien puheluiden DTMF-äänitaajuusvalinnan tukea. Ota tässä tapauksessa yhteyttä esimieheesi.

![](_page_36_Picture_0.jpeg)

### 6 Puhelun soittaminen

Asiakaspalvelujärjestelmässä voi vastaanottaa ja soittaa puheluita. Kun haluat soittaa puhelun, avaa välilehtien valikosta "Call"-välilehti. Kirjoita puhelinnumero suoraan hakukenttään ja paina SOITA-painiketta. Tai kirjoita asiakaspalvelijan tai yhteystiedon nimi ja paina HAKU-painiketta. Hakutulokset avautuvat näytölle. Soita luettelossa olevalle asiakaspalvelijalle tai yhteystiedolle painamalla hänen rivillään olevaa Soita-painiketta.

|             | Outbound o       | Call Agents + James Bond Q |
|-------------|------------------|----------------------------|
| NAME        | STATUS           | PROFILE                    |
| Bond, James | Ready            | All Phone Queues           |
|             | Call Bond, James |                            |
|             |                  |                            |
|             |                  |                            |
|             |                  |                            |
|             |                  |                            |

Soittamasi puhelu yhdistyy ensin siihen numeroon, jolla olet kirjautunut järjestelmään. Voit keskeyttää soittamasi puhelun painamalla "CANCEL"-painiketta yhteyden muodostumisen aikana. Kun olet vastannut puheluun, järjestelmä yhdistää puhelun valitsemaasi numeroon tai valitsemallesi asiakaspalvelijalle. Puhelun tila näkyy näytössä.

#### 6.1.1.1 Hyödyllistä tietoa soitetuista puheluista

- Jos sinulle osoitetaan ja lähetetään palvelupyyntö Puzzel-jonosta juuri ennen kuin olet painanut "Call out" -painiketta (siirryt "Connecting"-tilaan), saat viestin "Outgoing call ordered" (soitettava puhelu valittu). Kun puhelimesi soi, kyseessä on asiakkaalta saapuva puhelu. Kun puhelu on ohi, Puzzel jatkaa puhelun soittamista.
- Jos olet taukotilassa painaessasi "Call out" -painiketta, tauko keskeytyy ja lähtevä puhelu soitetaan.
- Jos olet ottanut käyttöön Wrap-up-ajan puhelun yhteenvetoa varten, se on käytettävissä myös soitettavissa puheluissa (myös niissä, joihin ei ole vastattu) ja tilaksesi vaihtuu "Wrap-up" (puhelun lopettamisen yhteydessä). Voit siirtyä "Wrapup"-tilasta "Ready"-tilaan soitettuasi puhelun.
- Asiakaspalvelija ei voi siirtää tai soittaa konsultoivaa puhelua, kun kahden asiakaspalvelijan välinen puhelu on kesken. Kahden asiakaspalvelijan välisen

![](_page_37_Picture_0.jpeg)

puhelun aloittanut asiakaspalvelija voi painaa "HOLD"-pitopainiketta ja aloittaa tallennuksen (jos asetettu määrityksissä), mutta puheluun vastannut asiakaspalvelija ei voi painaa "HOLD"-pitopainiketta tai muita puhelun hallintaan tarkoitettuja painikkeita.

- Koska kahden asiakaspalvelijan välistä puhelua ei aseteta jonoon eikä siitä luoda pyyntöä, se ei näy kaikkialla Puzzel-järjestelmässä.
- Kahden asiakaspalvelijan välinen puhelu ei näy sivulla "Real-time calls" (reaaliaikaiset meneillään olevat puhelut) hallintaportaalissa eikä asiakaspalvelujärjestelmässä, sillä kyseessä ei ole "palvelupyyntö".

![](_page_38_Picture_0.jpeg)

# 7 Kirjallisten palvelupyyntöjen vastaanottaminen

#### 7.1 Kirjalliset palvelupyynnöt

Voit vastaanottaa puheluiden lisäksi kirjallisia palvelupyyntöjä, jos ne sisältyvät yrityksesi järjestelmäratkaisuun. Lisäksi kirjallisten palvelupyyntöjen vastaanottaminen edellyttää, että olet kirjautunut sisään profiililla, jolle voi osoittaa pyyntöjä kirjallisten palvelupyyntöjen jonosta. Kirjallisia palvelupyyntöjä ovat esimerkiksi pyynnöt chatin, sähköpostin ja sosiaalisen median kautta.

#### 7.1.1 Palvelunpyyntöjä koskevat rajoitukset

Yhdelle asiakaspalvelijalle voi osoittaa yhden puhelun ja samanaikaisesti korkeintaan kahdeksan kirjallista palvelupyyntöä (chatin, sähköpostin ja sosiaalisen median kautta tulevia pyyntöjä).

Järjestelmän perusperiaate on, että kirjallisia palvelupyyntöjä ei osoiteta puhelun aikana, mutta palveluhenkilölle voi soittaa hänen käsitellessään kirjallisia palvelupyyntöjä. Esimiehesi/järjestelmän pääkäyttäjä voi estää saapuvat puhelut aikana, jolloin käsittelet samanaikaisesti asetuksissa määritettyä enimmäismäärää enemmän kirjallisia pyyntöjä (asetus määritetään hallintaportaalissa). Tämä asetus ei kuitenkaan estä sinua soittamasta puheluita.

# 7.1.2 Samanaikaisesti käsiteltävien kirjallisten palvelupyyntöjen enimmäismäärän muuttaminen

Asetuksissa voi määrittää samanaikaisesti käsiteltävien kirjallisten palvelupyyntöjen määrän. Jos käyttöoikeutesi sallivat asetusten muokkauksen, voit itse määrittää, kuinka monta pyyntöä haluat milloinkin käsitellä. Järjestelmän pääkäyttäjä on määrittänyt samanaikaisten kirjallisten pyyntöjen enimmäismäärän. Tätä asetusta ei voi ylittää, eikä enimmäismäärä voi olla nolla. Asetus tehdään sovelluksen "Settings"-välilehdellä "Written Requests" -kohdassa (Asetukset > Kirjalliset pyynnöt).

![](_page_39_Picture_0.jpeg)

#### 7.1.3 Chatin kautta tulevat palvelupyynnöt

Voit vastaanottaa chatin kautta tulevia palvelupyyntöjä, kun olet kirjautunut järjestelmään profiililla, johon on määritetty chat-jono(ja). Järjestelmän ehdottama chat-pyyntö näkyy uudella välilehdellä, ja voit hyväksyä tai hylätä sen.

| 13.26 AE • Ready (0+) • Profile: (8).41 requests<br>Number 9021421 |                              | » • ☆ ☆ ☆ | Zzel. |
|--------------------------------------------------------------------|------------------------------|-----------|-------|
| Chat.<br>James Bond                                                |                              |           | • +   |
| CHAT                                                               |                              |           |       |
|                                                                    |                              |           |       |
|                                                                    |                              |           |       |
|                                                                    |                              |           |       |
|                                                                    | 💭 New chat request           |           |       |
|                                                                    | NAME<br>James Bond           |           |       |
|                                                                    | E-MAIL<br>james.bond@mi6.com |           |       |
|                                                                    | QUEUE<br>Chat Sales          |           |       |
|                                                                    | ACCEPT X REJECT              |           |       |
|                                                                    |                              |           |       |
|                                                                    |                              |           |       |
|                                                                    |                              |           |       |
|                                                                    |                              |           |       |
|                                                                    |                              |           |       |

Jos hylkäät pyynnön, se palaa takaisin jonoon ja sitä ehdotetaan toiselle asiakaspalvelijalle. Jos hyväksyt pyynnön, yhteys muodostetaan heti ja chat-keskustelu alkaa. Jos järjestelmä ehdottaa toista chat-keskustelua, se näkyy erillisellä välilehdellä järjestelmässä.

#### 7.1.3.1 Varoitus käynnissä olevan chat-ikkunan sulkemisesta

Jos yrität vahingossa sulkea chat-välilehden keskustelun ollessa käynnissä, näytölle avautuvassa varoitusikkunassa kysytään, haluatko varmasti sulkea chatin. Jos chatin toinen osapuoli on poistunut chatista, varoitusikkuna ei avaudu ja voit sulkea chatvälilehden.

![](_page_40_Picture_0.jpeg)

#### 7.1.3.2 Chat-painikkeet

Sovelluksen chat-ikkuna sisältää useita käteviä toimintoja, joista on apua chatkeskustelun aikana.

| Kuvake | Kuvaus                                                                                                    |
|--------|----------------------------------------------------------------------------------------------------|
|        | Valmiit viestit: Järjestelmään voi tallentaa erilaisia valmiita viestejä chattia varten. Kuvaketta napsauttamalla näet valmiit viestit, jotka esimiehesi on määrittänyt käyttöösi. Kun valitset viestin otsikon, viestin teksti avautuu tekstikenttään. Voit lähettää viestin painamalla näppäimistön Enterpainiketta tai sovelluksen "Send"-painiketta.                                                                                      |
|        | Vaihtoehdot: Voit esittää asiakkaalle erilaisia vaihtoehtoja chat-keskustelun<br>aikana. Asiakkaan on helpompi lukea selkeää valikkoa kuin pelkkää tekstiä.<br>Tällä tavalla asiakkaan vastaus on helpompi tulkita kuin vapaasti<br>kirjoitetusta tekstistä.                                                                                                    |
| +      | <b>Kutsu:</b> Tällä toiminnolla voit kutsua toisen asiakaspalvelijan mukaan<br>keskusteluun. Voit kutsua mukaan joko tietyn asiakaspalvelijan tai jonkun<br>asiakaspalvelijan tietystä jonosta. Kun olet lähettänyt kutsun, voit joko<br>jäädä odottamaan vastausta chat-keskusteluun tai lopettaa puhelun.<br>Yhden kutsun lähetettyäsi voit kutsua muita asiakaspalvelijia. Voit lähettää<br>kutsun yhdelle asiakaspalvelijalle kerrallaan. |
| 0      | <b>Yksityinen:</b> Jos olet kutsunut chat-keskusteluun yhden tai useamman<br>asiakaspalvelijan, voit lähettää heille yksityisiä viestejä painamalla<br>Yksityinen-kuvaketta. Vain asiakaspalvelijat näkevät nämä yksityiset viestit.<br>Ne eivät näy chatissa olevalle asiakkaalle. Yksityisen viestin tunnistaa siitä,                                                                                                    |

![](_page_41_Picture_0.jpeg)

että chat-ikkunassa sen lähettäneen/vastaanottaneen asiakaspalvelijan nimen kohdalla näkyy silmän symboli. Lisäksi chat-kupla on erivärinen. Voit poistaa yksityisen viestin salauksen painamalla silmän symbolia uudelleen.

Yksityiset viestit eivät näy chat-lokeissa, jotka lähetetään asiakkaalle chatkeskustelun jälkeen. Ne näkyvät kuitenkin organisaation chat-lokeissa. Siksi yksityisiä viestejä käytetään myös yrityksen sisäisten muistiinpanojen tallentamiseen. Niistä voi olla apua tilanteessa, jossa järjestelmän pääkäyttäjä arvioi chat-keskustelun jälkikäteen.

#### 7.1.3.3 Chat-keskustelun lopettaminen

Jos asiakas lopettaa chat-keskustelun painamalla käyttöliittymässään lopetus- tai xpainiketta, saat chat-näytöllesi tiedon chatin päättymisestä.

Jos haluat lopettaa keskustelun, paina chat-välilehden oikeassa yläkulmassa olevaa xkuvaketta.

#### 7.1.4 Sähköpostin kautta ja e-toimeksiantona tulevat palvelupyynnöt

Voit vastaanottaa sähköpostin kautta ja e-toimeksiantoina tulevia palvelupyyntöjä, kun olet kirjautunut järjestelmään profiililla, johon on määritetty sähköposti-jono(ja). Järjestelmän ehdottama sähköpostipyyntö näkyy uudella välilehdellä, ja voit hyväksyä tai hylätä sen.

![](_page_42_Picture_0.jpeg)

![](_page_42_Picture_1.jpeg)

Jos hylkäät pyynnön, se palaa takaisin jonoon ja sitä ehdotetaan toiselle asiakaspalvelijalle. Jos hyväksyt pyynnön, sähköposti/pyynnön sisältämä e-toimeksianto avautuu selaimessa uudelle välilehdelle. Jos järjestelmä ehdottaa toista sähköpostia/etoimeksiantoa, se näkyy erillisellä välilehdellä.

#### 7.1.4.1 Sähköpostin/e-toimeksiannon painikkeet

Sovelluksen sähköpostin/e-toimeksiannon ikkuna sisältää muutamia käteviä toimintoja, joista on apua yhteydenoton aikana.

| Kuvake        | Kuvaus                                                                                                    |
|---------------|----------------------------------------------------------------------------------------------------|
| $\rightarrow$ | <b>Transfer (siirto):</b> Voit siirtää sähköpostitse/e-toimeksiantona saapuneen palvelupyynnön toiselle asiakaspalvelijalle tai toiseen jonoon. Voit lisätä siirtoon kommentin toisen asiaskaspalvelijan tiedoksi. |
| ¥             | Personal Queue (oma jono): Voit halutessasi siirtää hyväksymäsi sähköpostitse/e-toimeksiantona saapuneen palvelupyynnön "odottamaan"                                                                               |

![](_page_43_Picture_0.jpeg)

omaan jonoosi siksi aikaa, kun teet muita töitä. Voit avata Personal Queue -välilehden milloin vain, ja valita sieltä haluamasi palvelupyynnön.

# 7.1.4.2 Sähköpostin kautta ja e-toimeksiantona tulevan palvelupyynnön sulkeminen

Asiakaspalvelija sulkee sähköpostin kautta ja e-toimeksiantona tulevan palvelupyynnön painamalla Requests-välilehden oikeassa yläkulmassa olevaa x-kuvaketta.

![](_page_44_Picture_0.jpeg)

# 8 Automaattiset puhelut Dialler-järjestelmän kautta

Järjestelmäratkaisuun voi tilata Dialler-järjestelmän. Esimies/järjestelmän pääkäyttäjä lataa Dialler-järjestelmään luettelon asiakkaiden numeroista, joihin soitetaan. Puhelut osoitetaan automaattisesti asiakaspalvelijille, joiden profiili sisältää kyseisessä kampanjajonossa tarvittavat taidot. Dialler soittaa asiakkaan numeroon enintään x kertaa (asetettavissa) tai kunnes puheluun vastataan. Dialler-järjestelmä soittaa yhden puhelun asiakkaspalvelijalle ja yhden puhelun asiakkaan numeroon, ja yhdistää nämä kaksi.

Dialler-järjestelmässä on kaksi erilaista tilaa. Yrityksesi on saattanut tilata Diallerkampanjajonot, jotka käyttävät kumpaakin tilaa. Käytössä oleva tila määrittää, kummalle soitetaan ensin: asiakaspalvelijalle vai asiakkaan numeroon.

Preview Mode (esikatselutila) – Järjestelmä soittaa ensin asiakaspalvelijalle ja ilmoittaa, kenelle soitetaan. Kun asiakaspalvelija on vastannut puheluun, asiakkaan numeroon soitetaan. Asiakaspalvelijalle jää hetki aikaa valmistautua puheluun. Muistathan kuitenkin, että asiakas ei välttämättä vastaa puhelimeen. Jos asiakaspalvelija ei vastaa puheluun, se osoitetaan automaattisesti seuraavalle vapaalle asiakaspalvelijalle.

![](_page_44_Figure_5.jpeg)

![](_page_45_Picture_0.jpeg)

Predictive Mode/Power Mode (ennakoiva tila/pikatila) – Järjestelmä soittaa ensin asiakkaan numeroon. Kun asiakas vastaa, järjestelmä yhdistää puhelun vapaalle asiakaspalvelijalle. Asiakaspalvelija on käytettävä Puzzelin Softphone-sovellusta, joka vastaa automaattisesti Predictive/Power Mode -tilan puheluihin. Tämä takaa, että puheluun vastannut asiakas saa linjalle asiakaspalvelijan muutaman sekunnin kuluessa.

![](_page_45_Figure_2.jpeg)

**Tärkeää!** Kun olet kirjautunut Predictive/Power Mode -tilan jonoon, <u>älä</u> paina taukoa/kirjaudu ulos tai soita puhelua ollessasi "Ready"-tilassa, sillä Dialler-järjestelmä on jo yhdistämässä puhelua asiakkaalle. Jos asiakas vastaa mutta et ole enää valmiustilassa, linja on tyhjä eikä kukaan vastaa asiakkaan puheluun. Paina taukopainiketta (tai valitse muu keltainen tila, kuten hallintotyöt, tauko, koulutus tms.) tai kirjaudu ulos ainoastaan Wrap-up-tilassa!

Muista tarvittaessa vaihtaa (ennalta asetettua) wrap-up-aikaa. Näin et siirry yhtäkkiä "Ready"tilaan hetkellä, jolloin et ole vielä vapaa seuraavaan tehtävään. Jos painat taukopainiketta heti, kun olet siirtynyt "Ready"-tilaan, järjestelmä soittaa uudelle asiakkaalle. Jos tämä vastaa puheluun, linjalla ei ole asiakaspalvelijaa. Suosittelemme asettamaan wrap-up-ajan sen verran pitkäksi, että sitä ei tarvitse erikseen jatkaa. Kun olet valmis, painat vain "Ready". Wrap-up-aika näkyy tilastoissa.

Lisätietoja järjestelmäratkaisusi Dialler-asetuksista saat omalta esimieheltäsi.

#### puzzel. Solving Customer Interactions

# 9 Enquiry Registration (rekisteröintilomake)

#### Asiakaspalvelija voi kirjata järjestelmään palvelupyyntöjen syyt Enquiry Registration lisätoiminnolla. Kun toiminto on valittu käyttöön, kunkin pyynnön kohdalle voi kirjoittaa lisätietoja. Yrityksen esimies tai järjestelmän pääkäyttäjä voi tulostaa tiedot helposti tilastoiksi, joissa näkyvät kaikkien asiakaspalvelijien kirjaukset ja yhteenveto pyyntöjen yleisimmistä syistä. Toiminnon saa näkyviin joko sivupaneelissa tai erillisessä ikkunassa.

Esimies tai järjestelmän pääkäyttäjä laatii aihepiirit, joiden mukaan luokat ja palvelupyyntöjen syyt kirjataan. Lisäsi hän määrittää, kuuluuko johonkin luokkaan useampia syitä tai aihepiirejä. Jos luokan kohdalla on valintaruutu, se sisältää useampia vaihtoehtoja. Jos luokan kohdalla on painike, se sisältää vain yhden vaihtoehdon. Kun otat vastaan uuden palvelupyynnön, Request-välilehdelle avautuu uusi tyhjä widgetti palvelupyyntöjen syyn kirjausta varten.

Jos pakollinen syyn kirjaus on otettu käyttöön, meneillään olevan palvelupyynnön välilehteä ei voi sulkea, ennen kuin pyynnön syy on kirjattu.

| ENQUIRY REGISTRATION                               |   |
|----------------------------------------------------|---|
| Filter Q                                           |   |
| ▼ CUSTOMER'S MOOD                                  | ~ |
| POSITIVE                                           |   |
| O NEGATIVE                                         |   |
| O NEUTRAL                                          |   |
| ▼ PRODUCT                                          | ~ |
| General                                            |   |
| SMS survey                                         |   |
| <ul> <li>Admin Application</li> </ul>              |   |
| Agent Application                                  |   |
| Statistics                                         |   |
| Catalog                                            |   |
| Арр                                                |   |
| ▼ SUPPORT                                          | ~ |
| Add users                                          |   |
| ✓ Change profiles                                  |   |
| Login problems                                     |   |
| Request for information                            |   |
| Change soundfiles                                  |   |
| COMMENT                                            |   |
| The customer wanted help with making new profiles. |   |

Register

Clear All

![](_page_47_Picture_0.jpeg)

#### 9.1 Dialler-palautteen kirjaaminen

Jos vastaat Dialler-puheluihin, asiakaspalvelujärjestelmän Enquiry Registration -widgettiin voi määrittää korkeintaan kolme ylimääräistä valikkoa.

Action (tehtävä)

Action-valikossa on kaksi lisävaihtoehtoa:

- Mark as

   unanswered/voicemail Valitse tämä vaihtoehto, jos
   asiakkaan vastaajapalvelu
   vastasi puheluun. Asiakkaan
   tilaksi vaihtuu "Not answered"
   (vastaamaton), ja Dialler järjestelmä soittaa hänelle
   myöhemmin uudelleen, mikäli
   yrityksiä on jäljellä. Jos
   asiakas ei vastaa
   (aikakatkaisu tai asiakas
   lopettaa puhelun soittoäänen
   kuuluessa), älä valitse tätä
   vaihtoehtoa.
- Reschedule Valitse
   "Reschedule"-vaihtoehto, jos sovit asiakkaan kanssa, että soitat hänelle myöhemmin uudelleen. Valitse myös
   "Myself" (soitat asiakkaalle itse) ja valitse sovittu

![](_page_47_Picture_7.jpeg)

päivämäärä ja kellonaika. Voit kirjoittaa myös lisätietoja. Jos tiedät, että et ole paikalla sovittuun aikaan, valitse "Any agent". Tällöin toinen asiakaspalvelija saa soittomuistutuksen sovittuna aikana. Myöhempään ajankohtaan itsellesi ("Myself") sovitut Dialler-puhelut näkyvät "Scheduled Calls" -välilehdellä (edellyttää käyttöoikeuksia).

#### **DUZZEI.** Solving Customer Interactions

- Kampanjoiden luokat ja aiheet: Palvelupyyntöjen syistä (Enquiry Registration) yhden luokan voi varata Dialler-puheluiden kampanjalle. Dialler-kampanjan luokka ei eroa muista luokista ulkoasultaan, mutta se näkyy ainoastaan Diallerpuheluiden yhteydessä. Tyypillisiä aihe-alueita ovat Sale (myynti), Interested (kiinnostunut) ja Not interested (ei kiinnostunut). Jos järjestelmän pääkäyttäjä on määrittänyt aihe-alueeksi Voicemail (vastaaja), muista, että tieto on tarkoitettu tilastointiin. Valitse silti vaihtoehto Mark as unanswered, jolloin Dialler-järjestelmä osaa soittaa asiakkaalle uudelleen. Esimerkiksi aihetta No answer (ei vastausta) tarvitaan esikatselutilassa ja kun pakollinen syyn kirjaus on valittu.
- Comment (kommentti): Jos siirrät puhelun toiseen ajankohtaan, muista kirjoittaa järjestelmään kommentti. Kommentti näkyy asiakaspalvelujärjestelmässä, kun toiseen ajankohtaan siirretty puhelu välitetään sinulle tai toiselle asiakaspalvelijalle, mikäli et ole paikalla tai jos "Any agent" -vaihtoehto on valittu.

#### Mitä ajastettuna takaisinsoittoaikana tapahtuu?

Jos olet siirtänyt Dialler-puhelun esimerkiksi keskiviikkoon klo 15.00, puhelu näkyy Scheduled calls -luettelossa asetusajankohdasta keskiviikkoon klo 15.00 saakka. Kun puhelun takaisinsoittoaika koittaa, asiakas siirretään samaan Dialler-jonoon. Näet hänet "Personal queue" -kohdassa eli omassa jonossasi. Tämä asiakas on "varattu" sinulle kampanjan määrityksissä asetetun minuuttimäärän ajan (esim. 20 minuutin ajan). Jos olet valmiustilassa ajastettuna takaisinsoittoaikana, järjestelmä ohjaa puhelun suoraan sinulle. Jos olet kirjautuneena jonoon, mutta et ole valmiustilassa, puhelu odottaa sinua asetetun ajan. Jos et vapaudu tänä aikana, puhelu ohjataan toiselle asiakaspalvelijalle. Jos olet kirjautunut ulos järjestelmästä ajastettuna takaisinsoittoaikana, puhelu ohjataan Dialler-jonon ensimmäiselle valmiustilassa olevalle asiakaspalvelijalle.

Kun järjestelmä soittaa sinulle ajastetun puhelun, vastaa siihen. Sen jälkeen järjestelmä soittaa asiakkaalle. Näytöllä näkyy kommentti, jonka kirjoitit asettaessasi uutta takaisinsoittoaikaa. Jos asiakas ei vastaa, voit asettaa uuden takaisinsoittoajan.

![](_page_49_Picture_0.jpeg)

# 10 Valikko

Asiakaspalvelujärjestelmän valikko on vasemmassa yläkulmassa. Voit muokata järjestelmän toimintojen ja ulkoasun asetuksia valikon kautta. Voit muun muassa muokata profiiliasi, muuttaa ilmoitusasetuksiasi ja vaihtaa samanaikaisten kirjallisten palvelupyyntöjen määrää. Näet vaihtoehdot painamalla kuvaketta.

![](_page_49_Figure_3.jpeg)

#### 10.1 New Tab (uusi välilehti)

New Tab -valinnalla siirryt samaan näkymään kuin pääikkunan oikeassa kulmassa olevalla +-painikkeella. Siellä voit avata uuden välilehden tarvitsemallesi toiminnolle.

#### 10.2 Personal Queue (oma jono)

Personal Queue -valinnalla avaat välilehden, joka sisältää oman jonosi ja sen sisällön.

#### 10.3 Settings (asetukset)

Settings-valinnalla avaat Settings-välilehden, jossa voit muokata asetusvalikon asetuksia. Settings-välilehti sisältää useita alavalikoita, jotka kuvataan seuraavassa.

#### 10.3.1 General (yleiset asetukset)

#### 10.3.1.1 Enquiry Registration (rekisteröintilomake)

Enquiry Registration -alavalikossa valitaan, mitkä osa-alueet halutaan poistaa näkyvistä oletusarvoisesti. Tämä on näppärä toiminto, jos asetuksesi sisältävät useita luokkia tai aihe-alueita ja joudut selaamaan ne läpi jokaisen palvelupyynnön yhteydessä.

#### 10.3.2 Edit User (muokkaa käyttäjän tietoja)

Edit User -alavalikossa voit muokata käyttäjätilisi pääasetuksia, kuten sähköpostiosoitettasi, puhelinnumeroasi tai salasanaasi. Suosittelemme lisäämään pääasetuksiin sähköpostiosoitteesi tai matkapuhelinnumerosi. Niiden avulla salasanasi voidaan tarvittaessa palauttaa helpommin ja turvallisemmin. Käyttäjätunnusta tai asiakaspalvelijajatunnusta (numerosarja) ei voi vaihtaa sovelluksen kautta

![](_page_50_Picture_0.jpeg)

#### 10.3.3 Written Requests (kirjalliset palvelupyynnöt)

Written Requests -alavalikossa voit valita näppäimistösi Enter-painikkeen toiminnon kirjallisen keskustelun aikana (chatin tai sosiaalisen median kautta tulevat kirjalliset palvelupyynnöt). Valitse, lähettääkö Enter-painikkeen painallus viestin tai lisääkö se rivinvaihdon.

Voit muuttaa myös samanaikaisesti käsiteltävien kirjallisten palvelupyyntöjen määrää (chatin, sähköpostin ja sosiaalisen median kautta tulevat pyynnöt), jos järjestelmän pääkäyttäjä/esimiehesi on myöntänyt tähän käyttöoikeuden.

#### 10.3.4 Notifications (ilmoitukset)

Notifications-alavalikossa voit muokata puhelimitse tai chatin kautta saapuviin palvelupyyntöihin liittyvien ilmoitusten ääni- ja näyttöasetuksia (ponnahdusilmoitukset).

#### 10.4 Sign Out (kirjaudu ulos)

Kirjaudu ulos järjestelmästä painamalla "Sign Out" -painiketta. Siirryt kirjautumissivulle.

**Huom.!** Kun kirjaudut ulos järjestelmästä tai suljet sen, et kirjaudu ulos jonoista. Jos kirjauduit ulos ollessasi "Ready"-tilassa, puhelimeesi soitetaan edelleen, vaikka olisit sulkenut järjestelmän. Jos et halua vastaanottaa puheluita, kun olet kirjautunut ulos järjestelmästä tai sulkenut sen, muista kirjautua ensin ulos jonoista.